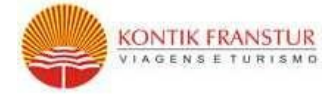

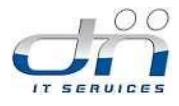

# MANUAL DO SISTEMA DE VIAGENS GOVER

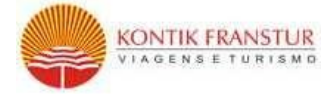

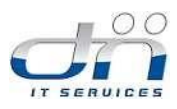

#### Sumário

| 1.   | INT     | RODUÇÃO                                                                     |
|------|---------|-----------------------------------------------------------------------------|
| 2.   | POR     | TAL DE ACESSO                                                               |
| 2.1  | . ACE   | SSO AO SISTEMA                                                              |
| 2    | 2.2     | ALTERANDO O PERFIL DO USUÁRIO7                                              |
| 3.   | SOL     | ICITAÇÃO SELFBOOKING (ONLINE)13                                             |
| 3    | 8.1     | CONDIÇÕES GERAIS13                                                          |
| Э    | 3.2     | SOLICITAÇÕES DE RESERVA AÉREA14                                             |
| Э    | 8.2.1   | MULTI TRECHOS                                                               |
| 3    | 3.2.2   | IDA/VOLTA MESMA CIA                                                         |
| Э    | 8.3     | SOLICITAÇÕES DE HOSPEDAGENS                                                 |
| 4.   | SOL     | ICITAÇÃO OFFLINE                                                            |
| Z    | l.1     | CONDIÇÕES GERAIS                                                            |
| Z    | 1.2     | SOLICITAÇÕES DE RESERVA AÉREA                                               |
| Z    | 1.3     | SOLICITAÇÕES DE HOSPEDAGENS                                                 |
| Z    | 1.4     | SOLICITAÇÕES DE VEÍCULOS                                                    |
| 5.   | CON     | AO OPTAR UMA SOLICITAÇÃO45                                                  |
| 6.   | CON     | 47 APROVAR UMA SOLICITAÇÃO                                                  |
| Nas  | s solic | itações Offline, o aprovador poderá questionar a solicitação, devolvendo ao |
| soli | citant  | te ou Consultor                                                             |
| 6.1  | DETA    | LHES DA SOLICITAÇÃO53                                                       |
| 6    | 5.2 RE  | SERVA EXPIRADA                                                              |
| 7.   | APR     | OVADOR SUBSTITUTO                                                           |
| 8.   | CAN     | ICELAMENTOS                                                                 |
| 9.   | ATE     | NDIMENTO EMERGENCIAL                                                        |
| 10.  | MA      | RCAÇÃO DE ASSENTO                                                           |
| 11.  | CON     | ISULTAR SOLICITAÇÕES                                                        |
| 12.  | STA     | TUS DA SOLICITAÇÃO61                                                        |
| 13.  | DIC     | AS                                                                          |

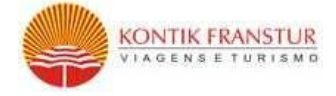

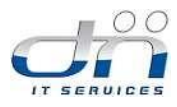

## 1. INTRODUÇÃO

GOVER é um sistema de viagens desenvolvido pela empresa Dnit Services com parceria da Kontik que permite a realização de todas as operações de Aéreo, hospedagens e Veículo, relativas ao processo de Solicitação de Viagens, permitindo aos gestores racionalizar e gerenciar os processos, trazendo agilidade e redução de custos às empresas.

Uma de nossas facilidades é que o GOVER é acessível pela internet de qualquer lugar (aeroportos, shoppings, cyber cafés, etc..). Qualquer ponto de acesso torna-se um local de trabalho, não requer instalação, não usa processamento de máquina. E mais, possui layout personalizado e envio de notificações por e-mail.

O objetivo deste manual é apoiar o usuário na utilização do GOVER, o Sistema de Gerenciamento de Solicitações e Políticas de Viagem.

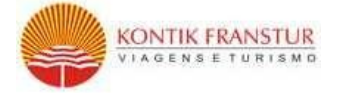

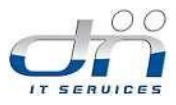

## 2. PORTAL DE ACESSO

Para ter acesso ao sistema, você precisa estar cadastrado. O gestor de viagens de sua empresa irá enviar uma mensagem através de e-mail ou notificação interna contendo informações de endereço, login e senha para acesso ao sistema.

Na tela inicial de acesso (*Figura 1 – Tela de login de Acesso*) o usuário deverá digitar o seu respectivo login e senha e clicar no botão "Acessar".

| Номе                                                                                                    |                             | KONTIK FRANSTUR                                |
|----------------------------------------------------------------------------------------------------|-----------------------------|------------------------------------------------|
| Gover                                                                                                    | Esqueceu sua senha?         | KONTIK FRANSTUR                                |
| inks Úteis                                                                                                    |                             |                                                |
| informações<br>Uteis Meus<br>Consultores                                                                                  | inticas de<br>Viagem        | Sugestes,<br>Criticas e<br>Elogios             |
| Dutros Serviços KONTIK                                                                                                    | SOPPER<br>VOAR É UM BARATOI | KONTIK-FRANSTUR<br>Experts em Lazer sob medida |
| Serviços especializados para seu evento                                                                                   | passagens e hotels online   | pacotes e suporte offline                      |
| Últimas Notícias                                                                                                    |                             |                                                |
| 23/03/2015 Governo federal finaliza plano aéreo para Rio 201                                                              | 6                           |                                                |
| 23/09/2015 Radisson Farla Lima inicia nova frente de negócio                                                              | s no setor de               |                                                |
| casamentos                                                                                                    | la la se                    |                                                |
| DOIDDIDD45 OAles alls alls alls has a second alls day first                                                               |                             |                                                |
| 23/09/2015 Dólar alto não tira hegemonia dos EUA para brasil<br>23/09/2015 Alla Hotals Janca bandaira All Inn em Sortesba | ellus.                      |                                                |

Figura 1 – Página Principal Portal

Nessa página, você poderá encontrar as abas abaixo:

- Informações Úteis: Dados e contatos do atendimento emergencial, informações sobre políticas do turismo, alfabeto fonético entre outros.
- Meus consultores: Nessa aba você encontrará as informações sobre os consultores que irão atendê-lo.

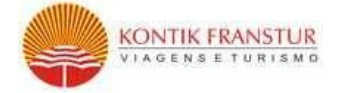

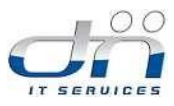

- Políticas de Viagens: Aqui você poderá conferir as regras instituídas por sua empresa para a realização das viagens.
- Manuais: Caso tenha dúvidas na utilização do sistema, poderá consultar nessa aba o manual de utilização do Sistema Gover.
- 5. Perguntas frequentes: Respostas para as dúvidas mais frequentes de nossos usuários
- <u>3K:</u> Informações sobre nosso programa de qualidade e contato caso queira fazer algum elogio, critica ou sugestão.
- 7. <u>Reembolso:</u> Ao clicar em "Reembolso" na tela inicial, o sistema abrirá a tela abaixo:

| CIA                                     | BILHETE | LOCALIZADOR | PASSAGEIRO | OBSERVAÇÕES |
|-----------------------------------------|---------|-------------|------------|-------------|
| Selecione                               | ·       |             |            |             |
| Selecione                               | •       |             |            |             |
| Selecione                               | •       |             |            |             |
| Selecione                               | ·       |             |            |             |
| Selecione                               | •       |             |            |             |
| Selecione                               | •       |             |            |             |
| Selecione                               | ·       |             |            |             |
| Selecione                               | r       |             |            |             |
| Selecione                               | r       |             |            |             |
| Selecione                               | r       |             |            |             |
|                                         |         |             |            |             |
| EMAIL SOLICITAN                         |         |             |            |             |
| EMAIL SOLICITAN<br>FAVORECIDO:<br>CNPJ: |         | BANCO:      |            |             |

Figura 2 – Reembolso

Para a solicitação do reembolso, basta preencher as informações do bilhete (CIA, número do bilhete, localizador, nome do passageiro e outras informações que possam ser úteis) e abaixo digitar os dados bancários da empresa que receberá o reembolso.

Além disso, ainda na página inicial você poderá ter acesso aos contatos das áreas de Lazer, Eventos e Zupper (nosso site de viagens online), clicando nas imagens abaixo:

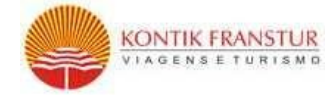

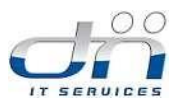

|                      | ZODDER            | KONTIK-FRANSTUR             |
|----------------------|-------------------|-----------------------------|
| EVENTOS E INCENTIVOS | VOAR É UM BARATO! | Experts em Lazer sob medida |

Figura 3 – Empresas

## 2.1. ACESSO AO SISTEMA

Ainda na parte superior do Portal de acesso, você irá visualizar campos para preenchimento de login e senha:

| ном           | ле                 |       | KONTIK FRANSTUR |
|---------------|--------------------|-------|-----------------|
| ACESSO RÁPIDO |                    |       |                 |
| Gover         | Esnijereji sija se | Login | KONTIK FRANSTUR |
|               | Esqueceu sua se    | nnar  |                 |

Figura 4 – Acesso

Caso o usuário não consiga acessar o site Gover, poderá acessar a tela de redefinição de senha clicando em "Esqueceu sua senha?" No primeiro acesso ao sistema é necessário inserir o seu login na aba exibida no campo Usuário, será enviada uma senha de acesso ao sistema Gover para o e-mail vinculado ao seu login.

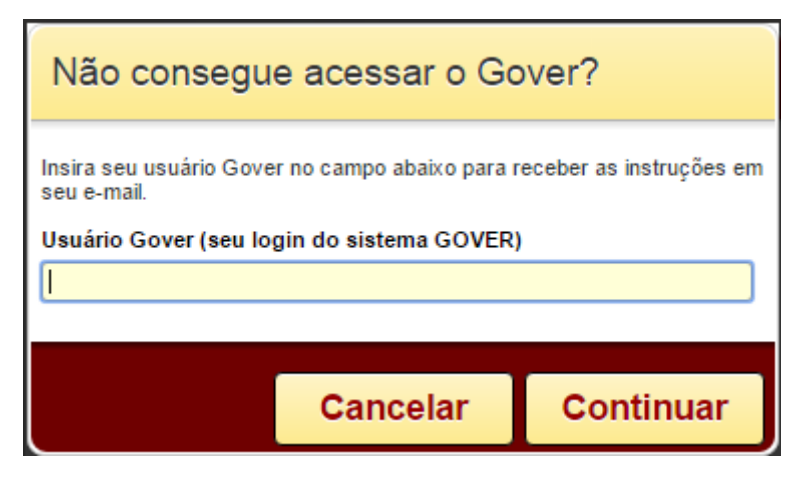

Figura 5 - Alterando senha

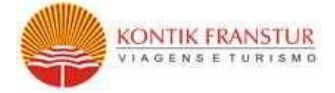

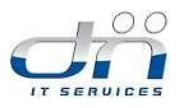

Após efetuar o login, o Sistema GOVER apresentará uma tela (*Figura 3 – Tela principal de acesso ao Sistema GOVER*) onde o usuário terá o acesso as seguintes funcionalidades:

- Ajuda do Sistema (informações de como utilizar o sistema);
- Alterar Perfil (todas as informações e preferências do usuário, trocar senha, etc.);
- Consultar Solicitações (consulta de todas as solicitações criadas conforme o status "A Optar", "A Autorizar", "Finalizadas", "Canceladas", "Em processo");
- Criar Solicitações;
- Consultar Voos e Tarifas;
- Alterar Idioma.

| Pesquisar solicitações | OK Quarta-Feira, 21 de Out | ubro de 2015 USD 3,8656 BR | EUR 4,4262 BRL | LUANE DUAR | ITE DE MELO 🗹 🍼 🗵 |
|------------------------|----------------------------|----------------------------|----------------|------------|-------------------|
|                        | Solicitações 👻 Pesquisas   | ✓ Ajuda ✓                  |                |            | (S Português (BR) |
| Minhas Reservas        | 5                          |                            |                |            | Atualizar         |
|                        | A OPTAR                    | EM PROCESSO                | FINALIZADAS    | canceladas |                   |

Figura 6 – Tela principal do Sistema GOVER

## 2.2 ALTERANDO O PERFIL DO USUÁRIO

|                        |                             |                           |                  | A                 | lterar Perfil                    |
|------------------------|-----------------------------|---------------------------|------------------|-------------------|----------------------------------|
| Pesquisar solicitações | OK Quarta-Feira, 21 de Outu | bro de 2015 USD 3,8656 BR | L EUR 4,4262 BRL | 💄 LUANE DUARTE DE | MELO 🗹 🍧 🗷                       |
|                        | Solicitações 🚽 Pesquisas    | ✔ Ajuda ✔                 |                  |                   | Alterar Perfil<br>Português (BR) |
| Minhas Reserva         | 5                           |                           |                  |                   | Atualizar                        |
|                        | A OPTAR<br>0                | EM PROCESSO               | FINALIZADAS      | canceladas        |                                  |

Figura 7 – link "Alterar Perfil"

Após clicar no link "Alterar perfil", localizado no canto superior direito da tela, o Sistema apresentará todas as informações do perfil do usuário separadas em guias que serão vistas em detalhes a seguir:

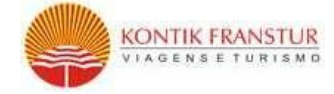

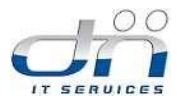

- "Geral",
- "Endereço",
- "Telefones",
- "Documentos",
- "Vistos",
- "Vacina",
- "Pref. Viagem",
- "Trocar Senha",
- "Cartão".

Todas as informações que estão no perfil do usuário auxiliarão os consultores de viagens a atender de forma personalizada as solicitações criadas, facilitando o atendimento ao cliente.

| S Editar perfil |                      |               |            |        |        |                           |              |        |      |                    |
|-----------------|----------------------|---------------|------------|--------|--------|---------------------------|--------------|--------|------|--------------------|
| Editar          | <b>Q</b><br>Endereço | E<br>Telefone | Documentos | Vistos | Vacina | Preferências de<br>Viagem | Trocar senha | Cartão | Foto | Cartão<br>milhagem |

Figura 8 – Tela perfil de usuário - Guia Geral

Na guia "Geral", podemos confirmar alguns dados como: Nome, Sobrenome, E-mail e E-mail secundário.

| Dados Gera         | ais        |                         |                    |
|--------------------|------------|-------------------------|--------------------|
| Nome               |            | Sobrenome               |                    |
| Unidade            | <b></b>    | Departamento            | ▼                  |
| Nível Funcionário  | •          | Centro de custo         | ▼                  |
| Data de Nascimento | dd/mm/aaaa |                         |                    |
| E-mail             |            | Receber notificação ?   | Im ● Não           |
| E-mail secretária  |            | Enviar cópia para secre | tária? 🔘 Sim 💿 Não |
| Cargo              |            | Matrícula               |                    |
| Hierarquia         | 0          | Idioma                  | Português 🔻        |
| Sexo               | Masculino  | Fumante                 | ○ Sim ● Não        |
| Nacionalidade      |            | Naturalide              |                    |

Figura 9 - Tela perfil de usuário - Informações Básicas

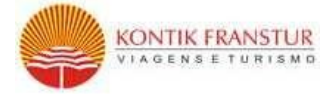

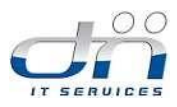

Nesta tela devemos nos atentar, pois ao selecionar a opção "Não" no item "Receber notificação", o solicitante não receberá nenhuma notificação do Sistema referente às opções de ofertas, aprovações e vouchers.

Se selecionarmos a opção "Sim" no item "E-mail secundário recebe uma copia de notificação", estamos informando ao Sistema que o e-mail secundário receberá uma cópia das notificações enviadas pelo Sistema.

O usuário poderá preencher as informações alternando entre as guias, cada uma apresentará novos campos com informações a serem atualizadas.

Na guia "Endereço", podemos atualizar alguns dados como: Estado, logradouro, CEP, Bairro etc.

| Editar End    | Pereço E<br>Telefone | Documentos | Vistos | Vacina | Preferências de<br>Viagem | Trocar senha | Cartão | Foto | Cartão<br>milhagem |
|---------------|----------------------|------------|--------|--------|---------------------------|--------------|--------|------|--------------------|
| Endereço      |                      |            |        |        |                           |              |        |      |                    |
| País          | Selecione            |            | T      |        |                           |              |        |      |                    |
| Estado        | Selecione            |            | •      |        |                           |              |        |      |                    |
| Cidade        | Selecione            |            | T      |        |                           |              |        |      |                    |
| Tipo endereço | Comercial            |            | T      |        |                           |              |        |      |                    |
| Logradouro    |                      |            |        |        |                           |              |        |      |                    |
| Número        |                      |            |        |        |                           |              |        |      |                    |
| Complemento   |                      |            |        |        |                           |              |        |      |                    |
| Bairro        |                      |            |        |        |                           |              |        |      |                    |

Figura 10 - Tela perfil de usuário - Guia Endereço

Na guia "Telefones", podemos adicionar um ou mais telefones para contato.

| Editar        | <b>Q</b><br>Endereço | <b>D</b><br>Telefone | Documentos | Vistos  | Vacina | Preferências de<br>Viagem | Trocar senha | Cartão | Foto  | Cartão<br>milhagem |
|---------------|----------------------|----------------------|------------|---------|--------|---------------------------|--------------|--------|-------|--------------------|
| 🖯 Telef       | fone                 |                      |            |         |        |                           |              |        |       |                    |
| Tipo telefone | Selec                | cione                |            | •       |        |                           |              |        |       |                    |
| DDI 55        | DDD                  | Número               |            | Contato |        |                           |              |        |       |                    |
|               |                      |                      |            |         |        |                           |              |        |       |                    |
| Tipo telefone |                      |                      |            | Número  |        | Cont                      | ato          |        | Ações |                    |
|               |                      |                      |            |         |        |                           |              |        |       |                    |

Figura 11 - Tela perfil de usuário - Guia Telefone

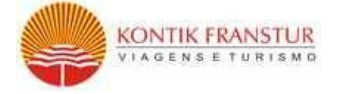

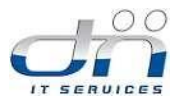

#### Na guia "Documentos", podemos inserir dados da CNH, identidade e passaporte.

| Editar        | <b>Q</b><br>Endereç | to Telefond | Documentos | Vistos | Vacina   | Preferências de<br>Viagem | Trocar senha  | Cartão | Foto | Cartão<br>milhagem |
|---------------|---------------------|-------------|------------|--------|----------|---------------------------|---------------|--------|------|--------------------|
| Documento     |                     |             |            |        |          |                           |               |        |      |                    |
| Tipo Documer  | nto                 | Selecione   |            | •      |          |                           |               |        |      |                    |
| País          |                     | Selecione   |            | ¥      |          |                           |               |        |      |                    |
| Documento     | (                   |             |            |        |          |                           |               |        |      |                    |
| Data Validade |                     |             |            |        |          |                           |               |        |      |                    |
| Orgão emisso  | r                   |             |            |        |          |                           |               |        |      |                    |
| Tipo Document | 0                   |             | Documento  | Data   | Validade | o                         | Irgão emissor |        | País | Ações              |

Figura 12 - Tela perfil de usuário - Guia Documentos

Na guia "Vistos", podemos inserir a numeração, validade e categoria dos vistos de diversos países.

| Editar     | <b>Q</b><br>Endereço | E       | Documentos | Vistos               | Vacina      | Preferências de<br>Viagem | Trocar senha | Cartão | Foto | Cartão<br>milhagem |
|------------|----------------------|---------|------------|----------------------|-------------|---------------------------|--------------|--------|------|--------------------|
| Vistos     |                      |         |            |                      |             |                           |              |        |      |                    |
| País       | Sele                 | cione   |            | •                    |             |                           |              |        |      |                    |
| Número     |                      |         |            |                      |             |                           |              |        |      |                    |
| Validade   |                      |         | Inform     | ar quando a validade | e expirar.  |                           |              |        |      |                    |
| Categoria  |                      |         |            |                      |             |                           |              |        |      |                    |
|            |                      |         |            |                      |             |                           |              |        |      |                    |
| Localidade | Númer                | o Valid | lade C     | ategoria             | Informar qu | iando a validade          | e expirar.   |        |      | Ações              |

Figura 13 - Tela perfil de usuário - Guia Vistos

Na guia "Vacina", podemos incluir no sistema informações sobre as vacinas que estão dentro da validade (conforme a figura 14 – tela perfil de usuário – guia vacina).

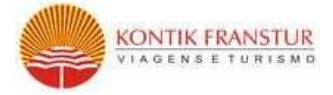

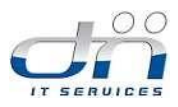

| Editar      | <b>Q</b><br>Endereço | E | Documentos | Vistos     | Vacina         | Preferências de<br>Viagem | Trocar senha | Cartão | Foto | Cartão<br>milhagem |
|-------------|----------------------|---|------------|------------|----------------|---------------------------|--------------|--------|------|--------------------|
|             |                      |   |            |            |                |                           |              |        |      |                    |
| 💣 Vacir     | na                   |   |            |            |                |                           |              |        |      |                    |
| ~           |                      |   |            |            |                |                           |              |        |      |                    |
| Vacina      |                      |   |            |            |                |                           |              |        |      |                    |
| Data vacina |                      |   |            |            |                |                           |              |        |      |                    |
| Validade    | Validade             |   |            |            |                |                           |              |        |      |                    |
|             |                      |   |            |            |                |                           |              |        |      |                    |
| Vacina      | Data vacina          | , | Validado   | Informar ( | uando a valida | de expirar                |              |        |      | ٨٥٥٩               |

Figura 14 - Tela perfil de usuário - Guia Vacina

Para que possamos melhor atendê-lo, na aba "Pref. de Viagem", você pode acrescentar informações sobre suas preferencias de viagem. Dentro da disponibilidade de nossos fornecedores, elas serão atendidas.

| Editar                  | <b>Q</b><br>Endereço | E<br>Telefone | Documentos | Vistos | Vacina | 900<br>Preferências de<br>Viagem | Trocar senha | Cartão | Foto | Cartão<br>milhagem |
|-------------------------|----------------------|---------------|------------|--------|--------|----------------------------------|--------------|--------|------|--------------------|
| ពុំរ៉ូតុំ Pref          | erências de          | e Viagem      |            |        |        |                                  |              |        |      |                    |
| JanelaFr                | rente                |               |            |        |        |                                  |              |        |      |                    |
| ະສິ JanelaM             | eio                  |               |            |        |        |                                  |              |        |      |                    |
| <sup>™</sup> a JanelaFu | undo                 |               |            |        |        |                                  |              |        |      |                    |
| MeioFre                 | nte                  |               |            |        |        |                                  |              |        |      |                    |
| <sup>™</sup> # MeioMei  | 0                    |               |            |        |        |                                  |              |        |      |                    |
| ≌a MeioFun              | ido                  |               |            |        |        |                                  |              |        |      |                    |
| Corredo                 | rFrente              |               |            |        |        |                                  |              |        |      |                    |
| Corredo                 | rMeio                |               |            |        |        |                                  |              |        |      |                    |
| Corredo                 | rFundo               |               |            |        |        |                                  |              |        |      |                    |

Figura 15 - Tela perfil de usuário - Guia Preferencia de Viagens

Obs: Não se esqueça de clicar em "Salvar alterações" na parte inferior da tela.

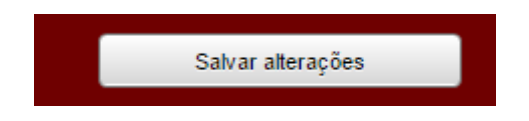

Figura 16 - Tela perfil de usuário - Salvar Preferencia de Viagem

Na guia "Trocar senha", podemos alterar a senha de acesso ao sistema.

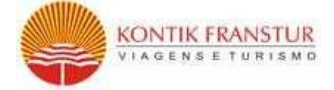

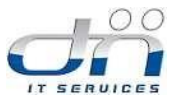

Para sua segurança, no seu primeiro acesso, é essencial que seja cadastrada uma nova senha.

| Editar       | <b>Q</b><br>Endereço | E<br>Telefone | Documentos | Vistos | Vacina | Preferências de<br>Viagem | Trocar senha | Cartão | Foto | Cartão<br>milhagem |
|--------------|----------------------|---------------|------------|--------|--------|---------------------------|--------------|--------|------|--------------------|
|              |                      |               |            |        |        |                           |              |        |      |                    |
|              | arsenna              |               |            |        |        |                           |              |        |      |                    |
| Senha Atual  |                      |               |            |        |        |                           |              |        |      |                    |
| Nova Senha   |                      |               | ]          |        |        |                           |              |        |      |                    |
| Confirmar Se | nha                  |               | )          |        |        |                           |              |        |      |                    |
|              |                      |               |            |        |        |                           |              |        |      |                    |

Figura 17 - Tela perfil de usuário - Trocar Senha

Após realizar o preenchimento das informações, é necessário clicar na opção que salva as alterações, localizada ao final da página.

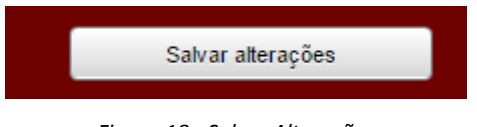

Figura 18 - Salvar Alterações

Na guia "Cartão", podemos visualizar os cartões virtuais e os cartões corporativos.

Os dados do cartão virtual utilizado para emissão de passagens aéreas estará inativo e não é necessário preencher.

Os dados do cartão corporativo deverá ser preenchido no perfil do passageiro para que seja utilizado para as reservas on line de hotel internacional.

| Editar       | <b>Q</b><br>Endereço                                | <b>B</b><br>Telefone | Documentos | Vistos | Vacina | Preferências de<br>Viagem | Trocar senha | Cartão | Foto | Cartão<br>milhagem |
|--------------|-----------------------------------------------------|----------------------|------------|--------|--------|---------------------------|--------------|--------|------|--------------------|
| Cartão       |                                                     |                      |            |        |        |                           |              |        |      |                    |
| Bandeira     | Bandeira VISA C C C C C C C C C C C C C C C C C C C |                      |            |        |        |                           |              |        |      |                    |
| Nome do Titu | lar Exata                                           | imente como no car   | tão        |        |        |                           |              |        |      |                    |
| Número do Ca | imero do Cartão Insira os 16 dígitos do cart        |                      |            |        |        |                           |              |        |      |                    |
| Código de Se | Código de Sergurança                                |                      |            |        |        |                           |              |        |      |                    |
| Validade     | idade mm/aaaa                                       |                      |            |        |        |                           |              |        |      |                    |

Figura 19 - Tela perfil de usuário - Cartão

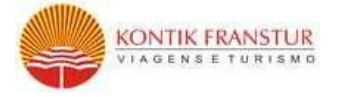

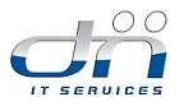

## Na aba "Foto" pode ser inserido a foto do colaborador caso tenha a necessidade, para escolher a foto clique no botão escolher arquivo.

| Editar                                      | <b>Q</b><br>Endereço | E<br>Telefone | Documentos | Vistos | Vacina | Preferências de<br>Viagem | Trocar senha | Cartão | Foto | Cartão<br>milhagem |
|---------------------------------------------|----------------------|---------------|------------|--------|--------|---------------------------|--------------|--------|------|--------------------|
|                                             |                      |               |            |        |        |                           |              |        |      |                    |
| To Foto                                     |                      |               |            |        |        |                           |              |        |      |                    |
| Escolher arquivo Nenhum arquivo selecionado |                      |               |            |        |        |                           |              |        |      |                    |

Figura 21 - Tela perfil de usuário - Foto

É possível cadastrar o cartão de milhagens no sistema clicando na aba "Cartão de milhagem".

| Editar                    | <b>Q</b><br>Endereço | E | Documentos  | Vistos | Vacina | Preferências de<br>Viagem | Trocar senha | Cartão | Foto  | Cartão<br>milhagem |
|---------------------------|----------------------|---|-------------|--------|--------|---------------------------|--------------|--------|-------|--------------------|
| Cia Aérea<br>Número do ca | ão milhage<br>Selev  | m |             | •      |        |                           |              |        |       |                    |
| Cia Aérea                 |                      |   | Número do c | artão  |        |                           |              |        | Ações |                    |

Figura 22- Tela perfil de usuário – Cartão de milhagem.

## 3. SOLICITAÇÃO SELFBOOKING (ONLINE)

Solicitações Online para Aéreo, Hospedagem e veículo.

## **3.1 CONDIÇÕES GERAIS**

As solicitações de passagens aéreas e hospedagens devem ser criadas conforme os critérios Definidos na Política de Viagens do cliente.

O Sistema GOVER adotará como filtro para as pesquisas a política de menor tarifa disponível. **Menor preço e justificativa** - Todas as solicitações realizadas fora do prazo mínimo ou com tarifa superior as informadas deverão ser detalhadamente justificadas no campo de

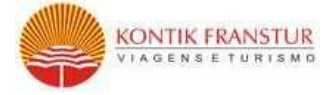

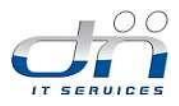

justificativas da ferramenta de viagens. Caberá ao aprovador da solicitação a análise da justificativa para fins de autorização.

Cada usuário será responsável pelas solicitações de passagens aéreas, hospedagens e locação de veículos criadas no Sistema GOVER. Não serão aceitas solicitações e/ou aprovações por email.

Os usuários que não possuírem acesso ao Sistema GOVER deverão solicitar ao responsável por viagens de sua empresa para providenciar as passagens aéreas, hospedagens e locação de veículos diretamente no sistema.

## 3.2 SOLICITAÇÕES DE RESERVA AÉREA

Para criar uma nova solicitação, é necessário que o usuário clique na opção "Solicitações" do menu e depois na opção "Criar Solicitação" que inicia o processo de criação da solicitação.

![](_page_13_Picture_7.jpeg)

Figura 20 – Tela "Criar Nova" para cria nova solicitação.

Nesta tela, o Sistema GOVER apresenta os campos com as informações e opções iniciais para criação da solicitação como:

• Finalidade da viagem;

![](_page_14_Picture_0.jpeg)

![](_page_14_Picture_1.jpeg)

- Adicionar passageiro;
- Cadastrar convidado;
- Centro(s) de custo dos passageiros

| Criar Solicitação      |                                    |
|------------------------|------------------------------------|
| 1 Finalidade da viagem |                                    |
| 2 Adicionar Passageiro | ou <u>Cadastrar Convidado</u>      |
|                        | Passageiro adicionado com sucesso! |
| 3 Centro(s) de Custo   |                                    |
| Passageiros            | Centro de Custo                    |
| ×                      |                                    |
|                        | Próximo passo                      |

Figura 21 – Tela Criar nova solicitação - Finalidade da Viagem

Clicando em "Finalidade da viagem", o solicitante poderá escolher entre algumas opções prédefinidas pela gestão de viagens.

|   | Criar Solicitação    |  |
|---|----------------------|--|
| ſ | Finalidade da viagem |  |

Figura 22 – Tela de Descritivo da finalidade de viagem

A seguir, o usuário deverá definir os passageiros para esta solicitação, respeitando a política de viagens de sua empresa.

Para definir os passageiros da solicitação, o usuário deverá selecionar o nome do passageiro na lista que o Sistema GOVER apresenta. Para consultar a lista com os nomes dos passageiros, o usuário deverá digitar o nome desejado, por exemplo, "TREINA" (*Figura 20 - Tela Criar nova solicitação - Adicionar Passageiro*), e o Sistema GOVER apresentará todos os nomes dos passageiros que possuam o nome "TREINAMENTO" como parte do nome, independente da sequencia.

![](_page_15_Picture_0.jpeg)

![](_page_15_Picture_1.jpeg)

| 1 Finalidade da viagem [ | Outros                                                                                                    |
|--------------------------|----------------------------------------------------------------------------------------------------|
|                          | teste                                                                                                    |
| 2 Adicionar Passageiro   | Treinamento         ov         Cadalakar Convidado           10 - TREINAMENTO_ITREINAMENTO_I         *         *           11 - TREINAMENTO_I TREINAMENTO_I         Passagero adcionado con sucesso! |
| 3 Centro(x) de Cueto     | 13 - TREINAMENTO_2 TREINAMENTO_2<br>14 - TREINAMENTO_3 TREINAMENTO_3<br>-15 TREINAMENTO_4 *                                                                                                    |
| Passageiros              | Centro de Custo                                                                                                    |
| 10 - TREMAMENTO TREM     | None                                                                                                    |
|                          |                                                                                                    |

Figura 23 - Tela Criar nova solicitação - Adicionar Passageiro

Após apresentada a lista com os nomes dos passageiros, o usuário poderá acrescentar determinado passageiro na solicitação clicando no nome. (*Figura 23 - Tela Criar nova solicitação – Passageiros da Solicitação*).

| 1 | Finalidade da viagem  | Jutros                     |                                         |  |  |  |
|---|-----------------------|----------------------------|-----------------------------------------|--|--|--|
|   |                       | Digite o motivo da Viagem  |                                         |  |  |  |
|   |                       | teste                      |                                         |  |  |  |
| 2 | Adicionar Passageiro  | 10 - TREINAMENTO TREINAMEN | R0 ex Catastar Convitate                |  |  |  |
|   |                       |                            | Passagairo adicionado com sucresso/     |  |  |  |
| 3 | 3 Centro(s) de Custo  |                            |                                         |  |  |  |
|   | Passageiros           |                            | Centro de Cuato                         |  |  |  |
|   | 10 - TRENJAMENTO TREN | отизми.                    | TREBUMENTO                              |  |  |  |
| Ľ |                       |                            |                                         |  |  |  |
|   |                       |                            | Centro de Custo adicionado com sucesso/ |  |  |  |
|   |                       |                            |                                         |  |  |  |
|   |                       |                            | Présime passo                           |  |  |  |

Figura 24 - Tela Criar nova solicitação – Passageiros da Solicitação

Na figura acima podemos consultar as seguintes informações da solicitação que esta sendo criada:

![](_page_16_Picture_0.jpeg)

![](_page_16_Picture_1.jpeg)

- Finalidade da viagem: Treinamento
- Passageiro da Solicitação: Treinamento Kontik;
- Centro de Custo: Treinamento

**Cadastrar Passageiro** – Caso permitido pela Política de Viagens de sua Empresa, para cadastrar um terceiro ou convidado, clique na opção "Cadastrar Convidado".

| 2 Adicionar Passageiro | ou <u>Cadastrar Convidado</u> |
|------------------------|-------------------------------|
| Nome:                  |                               |
| Sobrenome:             |                               |
| CPF                    | •                             |
| E-mail:                |                               |
| Data de nascimento     |                               |
| (                      | Cancelar Cadastrar            |

Figura 25 - Tela Cadastrar Passageiro - Salvar

Ao clicar em "Cadastrar Convidado", o Sistema GOVER apresentará uma tela onde o usuário poderá inserir as informações pessoais do passageiro.

Clicando em "Cadastrar", as informações do Terceiro ou Convidado serão registradas mediante uma confirmação do sistema.

Após a confirmação de cadastro do passageiro, o usuário visualizará o CPF e nome do convidado conforme imagem abaixo:

| 352.647.853-45 - Nome do Candidato | × |               | Đ |
|------------------------------------|---|---------------|---|
|                                    |   | Próximo passo |   |
|                                    |   |               |   |

![](_page_17_Picture_0.jpeg)

![](_page_17_Picture_1.jpeg)

Figura 26 - Tela Cadastrar Convidado - Confirmação

Clicando sobre o símbolo "+", o usuário irá selecionar uma opção da lista de centros de custos disponíveis.

Após conferir os dados de centro de custo, para prosseguir com a solicitação, clique no botão "Inserir" (localizado abaixo do campo centro de custo) e em seguida clique em "Próximo Passo".

| Passageiros                                                       | Centro de Custo                            |
|-------------------------------------------------------------------|--------------------------------------------|
| 10 - TREINAMENTO TREINAMENTO                                      | X<br>Nome: TREINAMENTO<br>Incluir Cancelar |
|                                                                   |                                            |
| Centro(s) de Custo<br>Passageiros                                 | Centro de Custo                            |
| Centro(s) de Custo<br>Passageiros<br>10 - TREINAMENTO TREINAMENTO | Centro de Custo TREINAMENTO                |
| Centro(s) de Custo<br>Passageiros<br>10 - TREINAMENTO TREINAMENTO | Centro de Custo TREINAMENTO                |
| Centro(s) de Custo<br>Passageiros<br>10 - TREINAMENTO TREINAMENTO | Centro de Custo                            |

Figura 27 - Tela Criar nova solicitação - Próximo Passo

Ao clicar em "Próximo Passo", o Sistema GOVER apresentará a tela principal em que serão inseridas as informações necessárias para efetuar a pesquisa de voos nas Webservices das companhias aéreas.

![](_page_18_Picture_0.jpeg)

![](_page_18_Picture_1.jpeg)

| Self booking Aéreo 💼 Hospedagem 🚔 Veiculo     |                           |                |  |  |  |  |
|-----------------------------------------------|---------------------------|----------------|--|--|--|--|
| Pesquisar Voos                                |                           |                |  |  |  |  |
| Ida e Volta     Somente Ida     Multi Trechos |                           |                |  |  |  |  |
| Origem                                        | Data Ida Todos 🔻 🚳 Classe | Econômica •    |  |  |  |  |
| Destino                                       | Data Volta Todos 🔻 🚳      |                |  |  |  |  |
| Somente Vôo direto                            |                           |                |  |  |  |  |
|                                               |                           | Pesquisar Voos |  |  |  |  |

Figura 28 - Tela Criar Nova

Pode ser efetuada a pesquisa colocando o nome do Aeroporto "Congonhas", o código IATA "CGH", por todos os aeroportos do destino ou somente pelo nome do estado (Ex. "São Paulo").

| Ida e Volta | C Somente Ida                                                                                                    |
|-------------|----------------------------------------------------------------------------------------------------|
| Origem      | CONGONHAS Data Id                                                                                                 |
| Destino     | Sao Paulo, Todos Aeroportos da Cidade, São Paulo, Brasil, (SAO)<br>Sao Paulo, Congonhas, São Paulo, Brasil, (CGH) |
|             | Figura 29 - Nome Aeroporto                                                                                        |
| Ida e Volt  | a O Somente Ida                                                                                                   |
| Origem      | CGH                                                                                                    |
| Destino     | Sao Paulo, Congonhas, São Paulo, Brasil, (CGH)                                                                    |

Figura 30 - Sigla Aeroporto

![](_page_19_Picture_0.jpeg)

![](_page_19_Picture_1.jpeg)

| Ida e Volta | C Somente Ida                                                 |        |
|-------------|---------------------------------------------------------------|--------|
| Origem      | SÃO PAULO                                                     | Data k |
| Destino     | Sao Paulo, Todos Aeroportos da Cidade, São Paulo, Brasil, (Sa | AO)    |
| Destino     | Sao Paulo, Congonhas, São Paulo, Brasil, (CGH)                |        |
| Somente V   | Sao Paulo, Guarulhos Internacional, São Paulo, Brasil, (GRU)  |        |
|             | Sao Paulo, Viracopos, São Paulo, Brasil, (VCP)                |        |
|             |                                                               |        |

Figura 31 - Nome do Estado

Inicialmente será preciso informar se deseja efetuar a pesquisa para voos de ida e volta somente ida, Multi-trechos e ainda podemos filtrar a pesquisa por Ida/Volta com a mesma Cia ou Voo Direto, informe a cidade de origem, de destino, e as datas. Se desejar, poderá também filtrar a busca por classe e companhia aérea.

| Self       | booking 🙏 Aéreo 🏦 Hospedagem 🚔 Veículo                       |            |            |       |   |        | SOLICITAR OFF- | LINE |
|------------|--------------------------------------------------------------|------------|------------|-------|---|--------|----------------|------|
| Pesquisar  | Voos                                                         |            |            |       |   |        |                |      |
| Ida e Volt | a Somente Ida Multi Trechos                                  |            |            |       |   |        |                |      |
| Origem     | Sao Paulo, Congonhas, São Paulo, Brasil, (CGH)               | Data Ida   | 22/10/2015 | Todos | • | Classe | Econômica      | •    |
| Destino    | Rio De Janeiro, Internacional, Rio de Janeiro, Brasil, (GIG) | Data Volta | 23/10/2015 | Todos | • |        |                |      |
| Somente    | Vôo direto 🗹 Ida/volta com mesma Cia                         |            |            |       |   |        |                |      |
|            |                                                              |            |            |       |   |        | Pesquisar Voos |      |
|            |                                                              |            |            |       |   |        |                |      |

![](_page_19_Figure_6.jpeg)

**Pesquisar**: Ao clicar em pesquisar, o sistema realiza a busca com base nas informações inseridas em seus respectivos campos.

#### NOTA:

Para maiores informações sobre a escolha da classe de voo, consultar as normas da Política de Viagens vigente.

![](_page_20_Picture_0.jpeg)

![](_page_20_Picture_1.jpeg)

#### As melhores ofertas encontradas

| lda        | Melhor<br>Preço | →A<br>37s  | <b>GOL</b><br>45 | Volta      | Melhor<br>Preço | →A<br>375  | <b>GØ1</b><br>45 |
|------------|-----------------|------------|------------------|------------|-----------------|------------|------------------|
| Voo Direto | R\$ 152,47      | R\$ 152,47 | R\$ 182,47       | Voo Direto | R\$ 154,27      | R\$ 154,27 | R\$ 184          |
| 1 Parada   |                 |            |                  | 1 Parada   |                 |            |                  |
| 2+ Paradas |                 |            |                  | 2+ Paradas |                 | -          |                  |

Figura 33 - Disponibilidade de Voos

Por padrão, o Sistema GOVER apresenta sugestões de trechos de menor tarifa e voos com uma parada ou mais. No próximo quadro, o solicitante pode visualizar os trechos de voos de ida e de volta:

| 1 De: Sao Pau | lo (CGH) Para: Rio De Janeiro | (GIG) Segunda-fe    | eira <b>16/03/2015</b> |                                                               |
|---------------|-------------------------------|---------------------|------------------------|---------------------------------------------------------------|
| Cia. Aérea 🔻  | Saída 🔻                       | Chegada 🔻           | Paradas 🔻 Voo          | Tarifa 🔻                                                      |
| Cia. Aérea    | 06:50 - 19:55                 | 07:58 - 21:01       | Paradas                | R\$ 134.00 - R\$ 188.00                                       |
| A             | 07:15 (CGH)                   | 08:27 (GIG)         | Voo Direto 6070        | R\$ 134,64<br>R\$ 110,00 Trecho + R\$ 24,84 Taxas             |
| ≁             | 18:00 (CGH)                   | 19:11 (GIG)         | Voo Direto 6072        | 2 R\$ 134,64 Adicionar                                        |
| GOL           | 10:55 (CGH)                   | 12:05 (GIG)         | Voo Direto 1604        | R\$ 136,54<br>R\$ 111,90 Trecho + R\$ 24,84 Taxas             |
| GOL           | 13:15 (CGH)                   | 14:18 (GIG)         | Voo Direto 1606        | R\$ 136,54<br>R\$ 111,90 Trecho + R\$ 24,64 Taxas Adicionar   |
| GOL           | 14:25 (CGH)                   | 15:15 (GIG)         | Voo Direto 1608        | R\$ 136,54 Adicionar                                          |
| тлм           | 10:05 (CGH)                   | 11:04 (GIG)         | Voo Direto 3794        | R\$ 141,64<br>R\$ 117,00 Trecho + R\$ 24,84 Taxas             |
| GOL           | 10:30 (CGH)                   | 11:35 (GIG)         | Voo Direto 1602        | R\$ 148,54<br>R\$ 123,00 Trecho + R\$ 24,84 Taxas             |
| GOL           | 16:05 (CGH)                   | 17:10 (GIG)         | Voo Direto 1610        | R\$ 148,54<br>R\$ 123,00 Trecho + R\$ 24,04 Taxas             |
| GOL           | 19:15 (CGH)                   | 20:11 (GIG)         | Voo Direto 1614        | R\$ 148,54<br>R\$ 123,00 Trecho + R\$ 24,04 Taxas             |
| тлм           | 06:50 (CGH)                   | 07:56 (GIG)         | Voo Direto 3252        | 2 R\$ 154,64 Adicionar<br>R\$ 130,00 Trecho + R\$ 24,64 Taxas |
| тлм           | 19:55 (CGH)                   | 21:01 (GIG)         | Voo Direto 3240        | R\$ 154,64 Adicionar Adicionar                                |
| GOL           | 08:25 (CGH)                   | 09:29 (GIG)         | Voo Direto 1600        | R\$ 186,54<br>R\$ 161,90 Trecho + R\$ 24,64 Taxas Adicionar   |
|               |                               | Primeiro   Anterior | 1 Próximo ► Ú          | Ĵltimo                                                        |

Figura 34 - Adicionar Voos

O solicitante ainda poderá refinar sua busca através do filtro de horários:

![](_page_21_Picture_0.jpeg)

Ao escolher o voo de ida, o solicitante deverá clicar na opção "Adicionar" para incluí-lo ao carrinho.

O mesmo procedimento deverá ser realizado para o trecho do voo de volta, que o Sistema GOVER apresentará abaixo das opções de voos de ida, conforme figura a seguir:

| 2 De: Rio De | e Janeiro (GIG) Para: Sao Paulo | (CGH) Terça-feira 1 | 17/03/2015        | ;      |                                                             |
|--------------|---------------------------------|---------------------|-------------------|--------|-------------------------------------------------------------|
| Cia. Aérea 👻 | Saída 🔻                         | Chegada 👻           | Paradas 🔻         | Voo    | Tarifa 🔻                                                    |
| Cia. Aérea   | O8:48 - 19:54                   | 07:55 - 20:55       | <u>Paradas</u>    |        | Rs 133.00 - Rs 153.00                                       |
| A            | 09:30 (GIG)                     | 10:35 (CGH)         | Voo Direto        | 6071   | R\$ 133,37<br>R\$ 110,00 Trecho + R\$ 23,37 Taxas Adicionar |
| <b>→</b> A   | 19:54 (GIG)                     | 20:55 (CGH)         | Voo Direto        | 6073   | R\$ 133,37<br>R\$ 110,00 Trecho + R\$ 23,37 Taxas Adicionar |
| GOL          | 11:50 (GIG)                     | 12:50 (CGH)         | <u>Voo Direto</u> | 1605   | R\$ 135,27<br>R\$ 111,00 Trecho + R\$ 23,37 Taxas Adicionar |
| GØL          | 13:12 (GIG)                     | 14:20 (CGH)         | Voo Direto        | 1607   | R\$ 135,27<br>R\$ 111,90 Trecho + R\$ 23,37 Taxas Adicionar |
| GØL          | 15:11 (GIG)                     | 16:20 (CGH)         | Voo Direto        | 1609   | R\$ 135,27<br>R\$ 111,90 Trecho + R\$ 23,37 Taxas Adicionar |
| GØL          | 08:52 (GIG)                     | 09:55 (CGH)         | Voo Direto        | 1601   | R\$ 147,27<br>R\$ 123,90 Trecho + R\$ 23,37 Taxas Adicionar |
| GØL          | 10:00 (GIG)                     | 11:05 (CGH)         | Voo Direto        | 1603   | R\$ 147,27<br>R\$ 123,90 Trecho + R\$ 23,37 Taxas Adicionar |
| GØL          | 16:44 (GIG)                     | 17:45 (CGH)         | Voo Direto        | 1611   | R\$ 147,27<br>R\$ 123,00 Trecho + R\$ 23,37 Taxas Adicionar |
| GOL          | 17:59 (GIG)                     | 19:15 (CGH)         | <u>Voo Direto</u> | 1613   | R\$ 147,27<br>R\$ 123,00 Trecho + R\$ 23,37 Taxas Adicionar |
| тлм          | 06:48 (GIG)                     | 07:55 (CGH)         | Voo Direto        | 3163   | R\$ 153,37<br>R\$ 130,00 Trecho + R\$ 23,37 Taxas Adicionar |
| тлм          | 16:06 (GIG)                     | 17:15 (CGH)         | Voo Direto        | 3795   | R\$ 153,37<br>R\$ 130,00 Trecho + R\$ 23,37 Taxas Adicionar |
| тлм          | 19:28 (GIG)                     | 20:35 (CGH)         | Voo Direto        | 3259   | R\$ 153,37<br>R\$ 130,00 Trecho + R\$ 23,37 Taxas Adicionar |
|              |                                 | Primeiro            | 1 Próximo         | ► Últi | mo                                                          |

Figura 36 - Adicionar Voos 2

Ao incluir o voo no carrinho, o Sistema GOVER apresentará na parte superior, as informações do item incluso, com o valor da solicitação até o momento. Se o usuário clicar na seta para baixo, poderá verificar com mais detalhes os dados do trecho escolhido:

![](_page_22_Picture_0.jpeg)

![](_page_22_Picture_1.jpeg)

|   | िह्ह Re | sumo da viagem:: <u>2 produt</u> | tos 🔽 🛛 Total: R\$ 3   | 06,74      |                  |        |                                                                             |         |
|---|---------|----------------------------------|------------------------|------------|------------------|--------|-----------------------------------------------------------------------------|---------|
| ľ | A       | 21/01/2015 18:00 (CGH)           | 21/01/2015 19:11 (GIG) | Voo Direto | OH01406          | 6072   | <b>R\$ 152,47</b><br>1 Passageiro(s)<br>R\$ 130,90 Trecho + R\$ 21,57 Taxas | Remover |
|   | A       | 22/01/2015 09:30 (GIG)           | 22/01/2015 10:35 (CGH) | Voo Direto | OH01406          | 6071   | <b>R\$ 154,27</b><br>1 Passageiro(s)<br>R\$ 130,90 Trecho + R\$ 23,37 Taxas | Remover |
|   |         |                                  |                        |            |                  | TOTAL: | R\$ 306,74                                                                  |         |
|   |         |                                  |                        | Prossegu   | ıir com seu pedi | do     |                                                                             |         |

Figura 37 - Ver Itens

### 3.2.1 MULTI TRECHOS

Para efetuar pesquisas de multi trechos, basta selecionar o item:

| Self booking 🙏 Aéreo 🏥 Hospedagem 🚘 Veiculo                                   | SOLICITAR OFF-LINE |
|-------------------------------------------------------------------------------|--------------------|
| Pesquisar Voos                                                                |                    |
| Ida e Volta Somente Ida Somente Ida                                           |                    |
| Origem Destino Data Ida Ministrativa Cia. Aérea Todas V<br>Somente Võo direto | Adicionar trecho   |
|                                                                               | Pesquisar Voos     |

#### Figura 38 – Multi trechos

Informe a Cidade de origem e destino, informe a data e clique em adicionar até 6 trechos por pesquisa.

. Poderá

![](_page_23_Picture_0.jpeg)

![](_page_23_Picture_1.jpeg)

| Self booking                                                                                                    | SOLICITAR OFF-LINE                                                           |
|----------------------------------------------------------------------------------------------------|------------------------------------------------------------------------------|
| Pesquisar Voos                                                                                                    |                                                                              |
| Ida e Volta O Somente Ida Multi Trechos                                                                                                    |                                                                              |
| Origem Sao Paulo, Congonhas, São Paulo, Brasil, (CGH) Destino Rio De Janeiro, Internacional, Rio de Janeiro, Brasil, Data Ida 26/10/2015 Todos •<br>Origem Rio De Janeiro, Internacional, Rio de Janeiro, Brasil, Destino Salvador, Luis E. Magalhaes, Bahia, Brasil, (SSA) Data Ida 27/10/2015 Todos •<br>Origem Salvador, Luis E. Magalhaes, Bahia, Brasil, (SSA) Destino Sao Paulo, Congonhas, São Paulo, Brasil, (CGH) Data Ida 28/10/2015 Todos •<br>Classe Econômica • Cia, Aérea Todas •<br>Somente Vão direto | Adicionar trecho<br>Adicionar trecho<br>Adicionar trecho<br>Adicionar trecho |
|                                                                                                    |                                                                              |
|                                                                                                    | Pesquisar Voos                                                               |

Figura 39 – Multi trechos Adicionar

Clique em pesquisar, o sistema Gover irá efetuar a pesquisa nas Web Services, e trará o resultado por trecho informado:

| 1 De: Sao Pa | ulo (CGH) Para: Rio De Janeiro ( | (GIG) Terça-feira 31/03/20 | 15                   |       |                                                             |
|--------------|----------------------------------|----------------------------|----------------------|-------|-------------------------------------------------------------|
| Cia. Aérea 👻 | Saída <del>-</del>               | Chegada <del>-</del>       | Paradas <del>-</del> | Voo   | Tarifa 👻                                                    |
| Cia. Aérea   | 06:50 - 19:55                    | 07:50 - 21:01              | Paradas              |       | R\$ 169.00 - R\$ 313.00                                     |
| GOL          | 10:30 Sao Paulo (CGH)            | 11:35 Rio De Janeiro (GIG) | Voo Direto           | 1602  | R\$ 169,54<br>R\$ 144,00 Trecho + R\$ 24,64 Taxas Adicionar |
| GØL          | 10:55 Sao Paulo (CGH)            | 12:05 Rio De Janeiro (GIG) | Voo Direto           | 1604  | R\$ 169,54<br>R\$ 144,00 Trecho + R\$ 24,64 Taxas Adicionar |
| GØL          | 13:15 Sao Paulo (CGH)            | 14:18 Rio De Janeiro (GIG) | Voo Direto           | 1606  | R\$ 169,54<br>R\$ 144,00 Trecho + R\$ 24,64 Taxas Adicionar |
| GOL          | 14:25 Sao Paulo (CGH)            | 15:15 Rio De Janeiro (GIG) | Voo Direto           | 1608  | R\$ 169,54<br>R\$ 144,00 Trecho + R\$ 24,64 Taxas Adicionar |
| GOL          | 16:05 Sao Paulo (CGH)            | 17:10 Rio De Janeiro (GIG) | Voo Direto           | 1610  | R\$ 169,54<br>R\$ 144,00 Trecho + R\$ 24,64 Taxas Adicionar |
| A            | 07:15 Sao Paulo (CGH)            | 08:27 Rio De Janeiro (GIG) | Voo Direto           | 6070  | R\$ 222,64<br>R\$ 198,00 Trecho + R\$ 24,64 Taxas Adicionar |
| TAM          | 10:05 Sao Paulo (CGH)            | 11:04 Rio De Janeiro (GIG) | Voo Direto           | 3794  | R\$ 284,64<br>R\$ 260,00 Trecho + R\$ 24,64 Taxas Adicionar |
| A            | 18:00 Sao Paulo (CGH)            | 19:11 Rio De Janeiro (GIG) | Voo Direto           | 6072  | R\$ 284,64<br>R\$ 260,00 Trecho + R\$ 24,64 Taxas Adicionar |
| GOL          | 09:15 Sao Paulo (CGH)            | 10:15 Rio De Janeiro (GIG) | Voo Direto           | 1600  | R\$ 299,54<br>R\$ 274,00 Trecho + R\$ 24,64 Taxas Adicionar |
| GOL          | 19:15 Sao Paulo (CGH)            | 20:11 Rio De Janeiro (GIG) | Voo Direto           | 1614  | R\$ 299,54<br>R\$ 274,00 Trecho + R\$ 24,64 Taxas Adicionar |
| тлм          | 06:50 Sao Paulo (CGH)            | 07:50 Rio De Janeiro (GIG) | Voo Direto           | 3252  | R\$ 313,64<br>R\$ 289,00 Trecho + R\$ 24,64 Taxas Adicionar |
| тлм          | 19:55 Sao Paulo (CGH)            | 21:01 Rio De Janeiro (GIG) | Voo Direto           | 3240  | R\$ 313,64<br>R\$ 289,00 Trecho + R\$ 24,64 Taxas Adicionar |
|              |                                  | Primeiro 🖪 Anterior        | 1 Próximo 🕨          | Últin | no                                                          |

Figura 40 – Multi trechos Adicionar

![](_page_24_Picture_0.jpeg)

![](_page_24_Picture_1.jpeg)

#### 2º Trecho

| 2 De: Rio De | Janeiro (GIG) Para: Salvador (SS | A) Quarta-feira 01/04/20 | 15                   |      |                                                          |           |
|--------------|----------------------------------|--------------------------|----------------------|------|----------------------------------------------------------|-----------|
| Cia. Aérea 👻 | Saída <del>-</del>               | Chegada 👻                | Paradas <del>–</del> | Voo  | Tarifa 👻                                                 |           |
| Cia. Aérea   | 05:20 - 22:08                    | 00:05 - 23:59            | Paradas              |      | R\$ 212.00 - R\$ 687.00                                  |           |
| <b>→</b> A   | 09:36 Rio De Janeiro (GIG)       | 11:38 Salvador (SSA)     | Voo Direto           | 6200 | <b>R\$ 212,37</b><br>R\$ 189,00 Trecho + R\$ 23,37 Taxas | Adicionar |
| A            | 11:48 Rio De Janeiro (GIG)       | 14:00 Salvador (SSA)     | Voo Direto           | 6226 | <b>R\$ 212,37</b><br>R\$ 189,00 Trecho + R\$ 23,37 Taxas | Adicionar |
| GOL          | 10:22 Rio De Janeiro (GIG)       | 12:29 Salvador (SSA)     | Voo Direto           | 1962 | <b>R\$ 277,27</b><br>R\$ 253,90 Trecho + R\$ 23,37 Taxas | Adicionar |
| GOL          | 16:40 Rio De Janeiro (GIG)       | 18:48 Salvador (SSA)     | Voo Direto           | 1966 | <b>R\$ 277,27</b><br>R\$ 253,90 Trecho + R\$ 23,37 Taxas | Adicionar |
| GOL          | 19:26 Rio De Janeiro (GIG)       | 02:45 Salvador (SSA)     | <u>1 Parada</u>      | 2053 | <b>R\$ 277,27</b><br>R\$ 253,90 Trecho + R\$ 23,37 Taxas | Adicionar |
| GOL          | 22:08 Rio De Janeiro (GIG)       | 00:35 Salvador (SSA)     | Voo Direto           | 1972 | <b>R\$ 381,27</b><br>R\$ 357,90 Trecho + R\$ 23,37 Taxas | Adicionar |
| A            | 09:16 Rio De Janeiro (GIG)       | 14:07 Salvador (SSA)     | <u>1 Parada</u>      | 6218 | <b>R\$ 407,37</b><br>R\$ 384,00 Trecho + R\$ 23,37 Taxas | Adicionar |
| TAM          | 05:20 Rio De Janeiro (GIG)       | 09:36 Salvador (SSA)     | 1 Parada             | 3440 | <b>R\$ 442,37</b><br>R\$ 419,00 Trecho + R\$ 23,37 Taxas | Adicionar |
| T/IM         | 05:20 Rio De Janeiro (GIG)       | 13:03 Salvador (SSA)     | <u>1 Parada</u>      | 3440 | <b>R\$ 442,37</b><br>R\$ 419,00 Trecho + R\$ 23,37 Taxas | Adicionar |
|              |                                  | Primeiro Anterior 1      | 2 Próximo            | •► Ú | timo                                                     |           |

Figura 41 – Multi trechos Adicionar

#### 3º Trecho

| 3 De: Salvador (SSA) | Para: Sao Paulo (GRU) Se | xta-feira 03/04/2015  |                 |      |                                                             |  |
|----------------------|--------------------------|-----------------------|-----------------|------|-------------------------------------------------------------|--|
| Cia. Aérea 👻         | Saída 👻                  | Chegada 👻             | Paradas 👻       | Voo  | Tarifa 👻                                                    |  |
| Cia. Aérea           | 02:30 - 21:43            | 00:10 - 23:45         | Paradas         |      | R\$ 253.00 - R\$ 1244.00                                    |  |
| тлм                  | 05:20 Salvador (SSA)     | 07:55 Sao Paulo (GRU) | Voo Direto      | 3171 | R\$ 253,64<br>R\$ 229,00 Trecho + R\$ 24,64 Taxas Adicionar |  |
| A                    | 04:25 Salvador (SSA)     | 06:55 Sao Paulo (GRU) | Voo Direto      | 6251 | R\$ 309,64<br>R\$ 285,00 Trecho + R\$ 24,64 Taxas Adicionar |  |
| тям                  | 08:53 Salvador (SSA)     | 11:15 Sao Paulo (GRU) | Voo Direto      | 3179 | R\$ 343,64<br>R\$ 319,00 Trecho + R\$ 24,64 Taxas Adicionar |  |
| TAM                  | 09:43 Salvador (SSA)     | 12:05 Sao Paulo (GRU) | Voo Direto      | 3663 | R\$ 343,64<br>R\$ 319,00 Trecho + R\$ 24,64 Taxas Adicionar |  |
| тлм                  | 11:48 Salvador (SSA)     | 14:30 Sao Paulo (GRU) | Voo Direto      | 3895 | R\$ 343,64<br>R\$ 319,00 Trecho + R\$ 24,64 Taxas Adicionar |  |
| TAM                  | 13:37 Salvador (SSA)     | 16:10 Sao Paulo (GRU) | Voo Direto      | 3805 | R\$ 343,64<br>R\$ 319,00 Trecho + R\$ 24,64 Taxas Adicionar |  |
| тлм                  | 16:12 Salvador (SSA)     | 18:35 Sao Paulo (GRU) | Voo Direto      | 3155 | R\$ 343,64<br>R\$ 319,00 Trecho + R\$ 24,64 Taxas Adicionar |  |
| тлм                  | 18:02 Salvador (SSA)     | 20:45 Sao Paulo (GRU) | Voo Direto      | 3897 | R\$ 343,64<br>R\$ 319,00 Trecho + R\$ 24,64 Taxas Adicionar |  |
| A                    | 06:20 Salvador (SSA)     | 13:05 Sao Paulo (GRU) | 2 Paradas       | 6225 | R\$ 383,64<br>R\$ 359,00 Trecho + R\$ 24,64 Taxas Adicionar |  |
| A                    | 06:20 Salvador (SSA)     | 10:50 Sao Paulo (GRU) | <u>1 Parada</u> | 6225 | R\$ 383,64<br>R\$ 350,00 Trecho + R\$ 24,64 Taxas Adicionar |  |
|                      |                          | Primeiro Anterior 1 2 | 2 3 Próxin      | no 🕨 | Útlimo                                                      |  |

Figura 42 – Multi trechos Adicionar

![](_page_25_Picture_0.jpeg)

![](_page_25_Picture_1.jpeg)

#### Resumo de Viagens de Multi Trechos

| ) 🛒 Re | esumo da viagem:: <u>3 produtos</u> | Total: R\$ 635,5       | 5          |                       |        |                                                                             |         |
|--------|-------------------------------------|------------------------|------------|-----------------------|--------|-----------------------------------------------------------------------------|---------|
| GØL    | 31/03/2015 10:30 (CGH)              | 31/03/2015 11:35 (GIG) | Voo Direto | DADC1GT/B4PM          | 1602   | <b>R\$ 169,54</b><br>1 Passageiro(s)<br>R\$ 144,90 Trecho + R\$ 24,84 Taxas | Remover |
| ≁      | 01/04/2015 09:36 (GIG)              | 01/04/2015 11:38 (SSA) | Voo Direto | OL01408               | 6200   | R\$ 212,37<br>1 Passageiro(s)<br>R\$ 189,00 Trecho + R\$ 23,37 Taxas        | Remover |
| TAM    | 03/04/2015 05:20 (SSA)              | 03/04/2015 07:55 (GRU) | Voo Direto | VTEX0N1               | 3171   | R\$ 253,64<br>1 Passageiro(s)<br>R\$ 229,00 Trecho + R\$ 24,84 Taxas        | Remover |
|        |                                     |                        |            |                       | TOTAL: | R\$ 635,55                                                                  |         |
|        |                                     |                        | Pros       | seguir com seu pedido |        |                                                                             |         |

Figura 43 – Resumo de Viagens - Multi trechos.

## 3.2.2 IDA/VOLTA MESMA CIA

A pesquisa poderá ser feita também como Ida/Volta com a mesma Cia, informe a cidade de origem e destino, data e clique em pesquisar:

| Self booking Aéreo 🏥 Hospedagem 🚔 Veiculo                            |                                     | SOLICITAR OFF-LINE |
|----------------------------------------------------------------------|-------------------------------------|--------------------|
| Pesquisar Voos                                                       |                                     |                    |
| 💽 ida e Volta 🔍 Somente Ida 🔍 Multi Trechos                          |                                     |                    |
| Origem Sao Paulo, Congonhas, São Paulo, Brasil, (CGH)                | Data Ida 22/10/2015 Todos 🔻 🔕 Class | e Econômica 🔻      |
| Destino Rio De Janeiro, Internacional, Rio de Janeiro, Brasil, (GIG) | Data Volta 23/10/2015 Todos 🔻 🚳     |                    |
| Somente Võo direto                                                   |                                     |                    |
|                                                                      |                                     | Pesquisar Voos     |

Figura 44 – Pesquisa Ida/Volta com mesma Cia.

O sistema Gover apresentará os trechos Ida/Volta da mesma Cia Aérea:

![](_page_26_Picture_0.jpeg)

![](_page_26_Picture_1.jpeg)

| Filtrar resultados      | Voos                         | Nelhor<br>Preço    | 1=            | <b>≫</b><br>21 | TAM<br>2x      |                                        |
|-------------------------|------------------------------|--------------------|---------------|----------------|----------------|----------------------------------------|
| Paradas                 | Voo Direto                   | R\$ 169,54         | R\$ 169,54    | R\$ 395,01     | R\$ 457,01     |                                        |
| Todos     Voo Direto    | 1 Parada                     |                    |               |                |                |                                        |
| Ida-                    | 2+ Paradas                   |                    |               |                |                |                                        |
| Horário de Salda        |                              |                    |               |                |                |                                        |
| 07:15 - 19:55           | Sao Paulo (CGH) 🕨 Ri         | o De Janeiro (GIG) | 31/03/2015    |                |                |                                        |
| Horârio de Chegada      | ° GDL                        | Saida 10:30        | Chegada 11:36 | Voo D          | reto Voo 1802  |                                        |
| 08:27 - 21:01           | ° GDL                        | Salda 10:66        | Chegada 12:06 | Voo D          | reto Voo 1804  |                                        |
| Volta:                  | ° <i>G</i> ML                | Saida 13:16        | Chegada 14:18 | Vac D          | ireto Voo 1606 |                                        |
| Horário de Salda        | ⊂ <i>QDL</i>                 | Salda 14:26        | Chegada 16:16 | Voo Di         | reto Voo 1803  |                                        |
| 06:48 - 19:54           | ° <i>G</i> ML                | Salda 16:06        | Chegada 17:10 | Voo D          | reto Voo 1810  | l'reço por adulto<br>Ida e Volta       |
| Horârio de Chegada      | + VOLTA Rio De Janeiro (GIG) | Sao Paulo (CGH)    | 01/04/2015    |                |                | R\$ 337,81                             |
| 07:55 - 21:00           | ° GAL                        | Selda 10:00        | Chegada 11:06 | Voc D          | reto Voo 1803  | R\$ 259,50 Trecho                      |
| Cla. Aerea              | ° GAL                        | Selda 11:60        | Chegada 12:60 | Vec D          | ireto Voo 1806 |                                        |
| Todos                   | o <i>GN</i> L                | Saida 13:12        | Chegada 14:20 | Voo D          | reto Voo 1807  |                                        |
|                         | ⊂ <i>GN</i> L                | Salda 16:11        | Chegada 18:20 | Voo Di         | reto Voo 1809  |                                        |
| □ <del>&gt;</del> A<br> | ⊂ <i>GN</i> L                | Salda 18:44        | Chegada 17:46 | Voo Di         | reto Voo 1811  |                                        |
|                         | ⊂ <i>GN</i> L                | Salda 17:69        | Chegada 19:16 | Voo Di         | reto Voo 1813  |                                        |
| Tarifa                  | Sao Paulo (CGH) 🕨 Ri         | o De Janeiro (GIG) | 31/03/2015    |                |                |                                        |
| R\$ 289,80 - R\$ 810,00 | <ul> <li>→A</li> </ul>       | Salda 07:16        | Chegada 08:27 | Vaa D          | reto Voo 8070  | R\$ 395,01                             |
|                         | + VOLTA RIo De Janeiro (GIG) | Sao Paulo (CGH)    | 01/04/2015    |                |                | Adicionar                              |
|                         | ° 🛪                          | Salda 08:30        | Chegada 10:40 | Voo Di         | reto Voo 8071  | R\$ 347,00 Trecho<br>4 R\$ 45,01 Texes |

Figura 45 – Pesquisa Ida/Volta com mesma Cia - Adicionar

Selecione os voos desejados e clique em adicionar, voos adicionados ao Resumo de viagens:

| Ì          | Resumo da viagem:: <u>1 produto</u> : | <u>s</u> 🔽 Total: R\$ 337 | 7,81       |                      |        |                                                        |         |
|------------|---------------------------------------|---------------------------|------------|----------------------|--------|--------------------------------------------------------|---------|
| <i>G</i> 0 | 2 31/03/2015 10:30 (CGH)              | 31/03/2015 11:35 (GIG)    | Voo Direto | DAUC1GT/B4PM         | 1602   | R\$ 337,81                                             |         |
| 40         | 01/04/2015 10:00 (GIG)                | 01/04/2015 11:05 (CGH)    | Voo Direto | DADC1GT/B4PM         | 1603   | 1 Passageiro(s)<br>R\$ 144,90 Trecho + R\$ 24,64 Taxas | Remover |
|            |                                       |                           |            |                      | TOTAL: | R\$ 337,81                                             |         |
|            |                                       |                           | Pross      | eguir com seu pedido |        |                                                        |         |

Figura 46 – Resumo de Viagem - Ida/Volta com mesma Cia.

## 3.3 SOLICITAÇÕES DE HOSPEDAGENS

Após a inclusão dos itens do trecho aéreo, o solicitante poderá selecionar a opção hospedagem para realizar a pesquisa dos hotéis disponíveis para a região. Os campos necessários são: a cidade e as datas de entrada e saída no hotel.

O Cliente poderá utilizar a Pesquisa de Hotéis Tarifário.

Os hotéis que tiverem disponibilidade para reserva online. O solicitante efetuará a pesquisa e adicionará ao carrinho.

![](_page_27_Picture_0.jpeg)

![](_page_27_Picture_1.jpeg)

| SOLICITAR OFF-LINE |
|--------------------|
| Tarifário          |
|                    |
|                    |
|                    |
|                    |
| Pesquisar Hoteis   |
|                    |

![](_page_27_Figure_3.jpeg)

| Selecione Hospedage | m                                                                                   |                                             |             | 1-5 de 333                              |
|---------------------|-------------------------------------------------------------------------------------|---------------------------------------------|-------------|-----------------------------------------|
|                     | Hotel Plaza<br>CEP: 12216-130, Logradouro: Rua Preseidentes Bernardes, 33,33        |                                             |             |                                         |
| <u> </u>            | Site: http://www.caritonholeis.com.br<br>[]<br>+detalhes                            |                                             |             | diárias a partir de<br>R\$ 78,00        |
|                     |                                                                                     |                                             |             |                                         |
|                     |                                                                                     |                                             |             |                                         |
| Selecione os quarto | 08                                                                                  |                                             |             |                                         |
| Quarto 1            |                                                                                     |                                             |             |                                         |
| Selecione Tipo      | de quarto                                                                           | Tarifa/Taxas                                | Valor Total |                                         |
| Single<br>Stand     | e<br>ard                                                                            | R\$ 78,00 +<br>0,00 + 0,00% + 0,00% + 0,00% | R\$ 78,00   |                                         |
|                     |                                                                                     |                                             |             | Adicionar                               |
|                     |                                                                                     |                                             |             |                                         |
|                     | Agapito Inn Hotel (não fatura)<br>CEP: 14169-100, Logradouro: R. Gastão Vidigal,483 |                                             |             |                                         |
|                     | Site: http://www.aqapitohotel.com.br<br>[]<br>+detaihes                             |                                             |             | diárias a partir de<br><b>R\$ 79,00</b> |

Figura 48 – Adicionar Hotel

Depois de adicionada a hospedagem, o item aparecerá no Resumo de Viagem:

![](_page_28_Picture_0.jpeg)

![](_page_28_Picture_1.jpeg)

| ١ | 🛒 Re | sumo da viagem:: <u>3 pro</u> | d <u>utos</u> 🔽 Total: | R\$ 401,59                 |                |            |                                                                             |         |
|---|------|-------------------------------|------------------------|----------------------------|----------------|------------|-----------------------------------------------------------------------------|---------|
|   | A    | 21/01/2015 07:15 (CGH)        | 21/01/2015 08:27 (GIG) | Voo Direto                 | OHO1406        | 6070       | <b>R\$ 152,47</b><br>1 Passageiro(s)<br>R\$ 130,90 Trecho + R\$ 21,57 Taxas | Remover |
|   | *    | 22/01/2015 19:54 (GIG)        | 22/01/2015 20:55 (CGH) | Voo Direto                 | ZPROMO6        | 6073       | <b>R\$ 104,12</b><br>1 Passageiro(s)<br>R\$ 80,75 Trecho + R\$ 23,37 Taxas  | Remover |
|   |      | Hotel Galicia                 |                        | Rio de Janeiro, RJ, Brasil | ★ ☆ ☆ ☆ ☆      | 21/01/2015 | 22/01/2015                                                                  | Remover |
|   |      | Ŷ                             | SGL STANDARD           |                            |                |            | R\$ 145,00                                                                  |         |
|   |      |                               |                        |                            |                | TOTAL:     | R\$ 401,59                                                                  |         |
|   |      |                               |                        | Prosseguir                 | com seu pedido |            |                                                                             |         |

Figura 49 – Ver itens no Carrinho

Adicionado o item ao carrinho, basta clicar em "Prosseguir com seu Pedido". O sistema lhe trará uma nova página onde informará o total de seu pedido e a informação se a solicitação está dentro ou fora da política de sua empresa.

Se as informações constarem corretas, apenas prossiga clicando em "Reservar". Nas Solicitações de Hospedagem Tarifárias o Solicitante deverá marcar que esta ciente do prazo de Cancelamento e No Show.

![](_page_29_Picture_0.jpeg)

![](_page_29_Picture_1.jpeg)

| Atenção, a So                  | vlicitação obedece a | Política de Viagem da empres | a!                                                |                                     |                    |                |
|--------------------------------|----------------------|------------------------------|---------------------------------------------------|-------------------------------------|--------------------|----------------|
| Passageiro(s):                 |                      |                              |                                                   |                                     |                    |                |
| 🛉 Treinamento Ko               | ntik                 |                              |                                                   |                                     |                    |                |
| Unidade:<br>Raízen Paraguaçu S | 5.A.                 |                              | Departamento:<br>EAB - Instrumentação PARA        | Centro de Custo:<br>60264420 - 100% |                    |                |
|                                |                      |                              |                                                   |                                     |                    |                |
| Itens Adquiridos:              |                      |                              |                                                   |                                     |                    |                |
| Hospedagem                     | Dan Inn São Pa       | ulo                          | * * * * * *                                       | Entrada:                            | Saída:             |                |
|                                | SINGLE EXECU         | ITIVE                        | R\$ 125,36                                        | 30/03/2015                          | 31/03/2015         |                |
| 🗖 Estou ciente q               | ue a partir da data  | 25/03/2015 23:59 será cobi   | R\$ 125,38<br>ada multa de acordo com as regras d | e No Show do fornecedor para ca     | ancelar a reserva. |                |
|                                |                      |                              |                                                   |                                     |                    |                |
| Valores Totais                 | agem                 | Quarto(s): 1                 | Diárias: R\$ 125,36                               | Taxas: R\$ 0,00                     | Total: R\$ 125,36  |                |
|                                |                      |                              |                                                   |                                     | Total: R\$ 125,36  |                |
| Detalhes da solicitação        | <b>D</b> :           |                              |                                                   |                                     |                    |                |
| Finalidade da viao             | em: Viagem Nacio     | nal                          |                                                   |                                     |                    |                |
| Política de viagem             | :                    |                              |                                                   |                                     |                    |                |
| Hotel                          | :                    | Dentro da politica de praz   | :0                                                | S Dentro da politica d              | le preço           |                |
| Aprovadores                    |                      |                              |                                                   |                                     |                    |                |
| Esta solicitação               | o é auto-aprovada    |                              |                                                   |                                     |                    | <u></u>        |
| Paulo Roberto Vid              | lal - Nivel: 1       |                              |                                                   |                                     |                    |                |
|                                |                      |                              |                                                   |                                     |                    |                |
|                                |                      |                              |                                                   |                                     |                    | -              |
|                                |                      |                              |                                                   |                                     |                    |                |
| Alterar Solicitaç              | ão                   |                              |                                                   |                                     |                    | Reservar Agora |

![](_page_29_Figure_3.jpeg)

Caso esteja de acordo com as informações clique em reservar agora, assim o Gover finalizará a solicitação, que seguirá o fluxo de aprovação.

E quando a solicitação estiver fora do prazo que o Hotel necessita para efetivar o cancelamento a seguinte mensagem aparecerá na tela ao clicar em próximo passo, informando a impossibilidade de reserva para o período desejado:

![](_page_30_Picture_0.jpeg)

![](_page_30_Picture_1.jpeg)

| sagerro(s):                                                                                                    |                                                                                                    |                                                                                                    |                                                                              |                                |         |
|----------------------------------------------------------------------------------------------------|----------------------------------------------------------------------------------------------------|----------------------------------------------------------------------------------------------------|------------------------------------------------------------------------------|--------------------------------|---------|
| Treinamento K                                                                                                    | Contik                                                                                                    | Seguindo as regras de cancelamento do hotel l<br>Paulo, a partir de 17/03/2015 18:34 será cob                                                                                                    | Nacional Inn São<br>rada multa de R\$ 125,36                                 |                                |         |
| nidade:                                                                                                    |                                                                                                    | para cancelar a reserva.                                                                                                    |                                                                              |                                |         |
| aízen Paraguaçu                                                                                                    | S.A.                                                                                                    | Para que o cliente não tenha despesas com No<br>hábil para aprovação, o sistema Gover evita ef<br>situação. Caso realmente deseje esta opção fa<br>line ou contatar nossos consultores de viagens | Show por falta de tempo<br>etuar reserva nesta<br>vor efetuar a reserva off- |                                |         |
| s Adquiridos:                                                                                                    |                                                                                                    |                                                                                                    | Ok                                                                           |                                |         |
| lospedagem                                                                                                    | Nacional Inn São Paulo                                                                                                   | ★★☆☆☆                                                                                                    | Entrada:<br>18/03/2015                                                       | Saída:<br>19/03/2015           |         |
|                                                                                                    | SINGLE STANDARD                                                                                                    | <b>R\$ 125,36</b><br>R\$ 125,38                                                                                                    |                                                                              |                                |         |
| Estou ciente                                                                                                    | que a partir da data 17/03/201                                                                                           | 5 18:34 será cobrada multa de acordo com as regras de                                                                                                    | No Show do fornecedor para cance                                             | elar a reserva.                |         |
| alores Totais                                                                                                    |                                                                                                    |                                                                                                    |                                                                              |                                |         |
| Hospe                                                                                                    | dagem Quar                                                                                                    | to(s): 1 Diárias: R\$ 125,36                                                                                                    | Taxas: R\$ 0,00                                                              | Total: R\$ 125,36              |         |
|                                                                                                    |                                                                                                    |                                                                                                    |                                                                              |                                |         |
| lhes da solicitaçã                                                                                                    | ão:                                                                                                    |                                                                                                    |                                                                              | Total: R\$ 125,36              |         |
| ilhes da solicitaçã<br>inalidade da via<br>olítica de viager                                                                                            | äo:<br>Igem: Viagem Nacional<br>m:                                                                                       |                                                                                                    |                                                                              | Total: R\$ 125,36              |         |
| ilhes da solicitaçã<br>inalidade da via<br>volítica de viager<br>Mot<br>nforme a justific                                                               | ăo:<br>Igem: Viagem Nacional<br>m:<br>tel:  Fora d<br>ativa por estar fora da políti                                     | a política de prazo<br>ca:                                                                                                    | S Dentro da política de pre                                                  | Total: R\$ 125,36              |         |
| ilhes da solicitaçã<br>inalidade da via<br>volítica de viagen<br>m Hot<br>nforme a justific                                                             | ăo:<br>Igem: Viagem Nacional<br>m:<br>tel:  Fora d<br>ativa por estar fora da políti                                     | a política de prazo<br>ca:                                                                                                    | S Dentro da política de pre                                                  | Total: R\$ 125,36              | A.<br>V |
| alhes da solicitaçã<br>Finalidade da via<br>Política de viager<br>Transmente da solicitaçã<br>Hot<br>nforme a justific<br>Aprovadores                   | ão:<br>Igem: Viagem Nacional<br>m:<br>tel:  Fora d<br>ativa por estar fora da políti                                     | a política de prazo<br>ca:                                                                                                    | S Dentro da politica de pre                                                  | τotal: R\$ 125,36              | A.<br>  |
| elhes da solicitaçã<br>Finalidade da via<br>Política de viager<br>Trono de viager<br>Hot<br>nforme a justific<br>Aprovadores<br>Esta solicitaçã         | ão:<br>Igem: Viagem Nacional<br>m:<br>tel:  Fora d<br>ativa por estar fora da políti                                     | a política de prazo                                                                                                    | Dentro da politica de pre                                                    | çο                             | A       |
| alhes da solicitaçã<br>Finalidade da via<br>Política de viager<br>Mot<br>Hot<br>Informe a justific<br>Aprovadores<br>Esta solicitaçã<br>Paulo Roberto V | ão:<br>Igem: Viagem Nacional<br>m:<br>tel:  Fora d<br>ativa por estar fora da políti<br>diativa por estar fora da políti | a política de prazo                                                                                                    | Dentro da politica de pre                                                    | Fotal: R\$ 125,36           ço | A<br>A  |
| Ilhes da solicitaçi<br>inalidade da via<br>Política de viager<br>Mot<br>Hot<br>Informe a justific<br>Aprovadores<br>Esta solicitaçã<br>Paulo Roberto V  | ão:<br>Igem: Viagem Nacional<br>m:<br>tel:  Fora d<br>ativa por estar fora da políti<br>ativa por estar fora da políti   | a política de prazo                                                                                                    | Dentro da politica de pre                                                    | ço                             | 4<br>V  |

Figura 51 – Regras de Cancelamentos

Clique em ok remova a Hospedagem de seu resumo de viagens:

![](_page_31_Picture_0.jpeg)

![](_page_31_Picture_1.jpeg)

|   | 🕎 Re                      | sumo da viagem:: <u>3 prod</u> | dutos 🔽 Total:         | R\$ 401,59                 |           |            |                                                                             |         |  |
|---|---------------------------|--------------------------------|------------------------|----------------------------|-----------|------------|-----------------------------------------------------------------------------|---------|--|
| Γ | ≁                         | 21/01/2015 07:15 (CGH)         | 21/01/2015 08:27 (GIG) | Voo Direto                 | OH01406   | 6070       | <b>R\$ 152,47</b><br>1 Passageiro(s)<br>R\$ 130,90 Trecho + R\$ 21,57 Taxas | Remover |  |
|   | ≁                         | 22/01/2015 19:54 (GIG)         | 22/01/2015 20:55 (CGH) | Voo Direto                 | ZPROM06   | 6073       | <b>R\$ 104,12</b><br>1 Passageiro(s)<br>R\$ 80,75 Trecho + R\$ 23,37 Taxas  | Remover |  |
|   | <u>•</u>                  | Hotel Galicia                  |                        | Rio de Janeiro, RJ, Brasil | ★ ☆ ☆ ☆ ☆ | 21/01/2015 | 22/01/2015                                                                  | Remover |  |
|   |                           | Ŷ                              | SGL STANDARD           |                            |           |            | R\$ 145,00                                                                  |         |  |
|   |                           |                                |                        |                            |           | TOTAL:     | R\$ 401,59                                                                  |         |  |
|   | Prosseguir com seu pedido |                                |                        |                            |           |            |                                                                             |         |  |

Figura 52 – Remover Hospedagem do Resumo de Viagem

O sistema lhe direcionará para uma página de confirmação, constando o número da solicitação. Onde o solicitante poderá: Marcar o Assento, Voltar para "minhas reservas" ou ainda Criar nova solicitação.

| Data Criação : 21/10/2015 15:17           Data Criação : 21/10/2015 23:59 |                                               |                   |                                                               |            |           |  |  |  |  |
|---------------------------------------------------------------------------|-----------------------------------------------|-------------------|---------------------------------------------------------------|------------|-----------|--|--|--|--|
| Histórico de Emsil) Histórico da Solicitação Imprimir                     |                                               |                   |                                                               |            |           |  |  |  |  |
| Solicitante : TREINAMENTO TREINAMEN                                       | ITO                                           |                   |                                                               |            |           |  |  |  |  |
| Status Geral da Solicitação : A Emitir                                    |                                               |                   |                                                               |            |           |  |  |  |  |
| 🛉 Dados dos passageiros                                                   |                                               |                   |                                                               |            |           |  |  |  |  |
| Nome                                                                      |                                               | Empresa           | Centro de Custo                                               | Depto.     | Unidade   |  |  |  |  |
|                                                                           |                                               | DNIT Services     | TREINAMENTO - 100%                                            | FINANCEIRO | SÃO PAULO |  |  |  |  |
| Finalidade da viagem: Outros - Treinamento                                |                                               |                   |                                                               |            |           |  |  |  |  |
| APROVADORE S                                                              |                                               |                   |                                                               |            |           |  |  |  |  |
| Nivel -1 Solicitação Auto Aprovada (Nivel 1)                              |                                               |                   |                                                               |            |           |  |  |  |  |
| Nível 1 TI DNIT                                                           |                                               |                   |                                                               |            |           |  |  |  |  |
| AÉREO                                                                     | HOSPEDAGEM                                    | c                 | USTO TOTAL                                                    |            |           |  |  |  |  |
| <b>R\$</b> 465,65                                                         | 📩 R\$ 80,00                                   |                   | R\$ 545,65                                                    |            |           |  |  |  |  |
| Menor Preço: R\$ 465,65<br>Potencial não economizado R\$ 0,00             | Menor Preço: R\$ 80,0<br>Potencial não econor | 00<br>mizado 0,00 | Menor Preço: R\$ 545,85<br>Potencial não economizado R\$ 0,00 |            |           |  |  |  |  |
| Fora da política por prazo                                                | Fora da política por p                        | razo              | 1 Trecho Aéreo                                                |            |           |  |  |  |  |
| S Dentro da política por preço                                            | S Dentro da política por                      | preço             | 1 Diária de Hotel                                             |            |           |  |  |  |  |
| 💙 A Emitir                                                                | 💙 A Emitir                                    |                   |                                                               |            |           |  |  |  |  |

![](_page_32_Picture_0.jpeg)

![](_page_32_Picture_1.jpeg)

| Cia. Aérea                                                                                                    | Saída                            |                          | Chegad               | la                  | I                   | Paradas      | Base t    | tarifária    | Voo                                                      | Tarifa                                                  |
|----------------------------------------------------------------------------------------------------|----------------------------------|--------------------------|----------------------|---------------------|---------------------|--------------|-----------|--------------|----------------------------------------------------------|---------------------------------------------------------|
| GØL                                                                                                    | 13/01/2015 10:<br>Rio de Janeiro | 00 (GIG)                 | 015 11:05 (CG<br>ulo | iH) <u>)</u>        | <u>Voo Direto</u>   | UPVC         | 1GO/B2PR  | 1603         | <b>R\$ 187,72</b><br>R\$ 164,35 Trecho + R\$ 23,37 Taxas |                                                         |
| Passageiro Localizador Reserva expira em                                                                                                    |                                  |                          |                      |                     |                     |              |           |              |                                                          |                                                         |
| Image: TREINAMENTO GOVER         HLSQ3B         29/12/2014 11:48                                                                                                    |                                  |                          |                      |                     |                     |              |           |              |                                                          |                                                         |
| Itens ofertados 👻                                                                                                    |                                  |                          |                      |                     |                     |              |           |              |                                                          |                                                         |
|                                                                                                    |                                  |                          |                      |                     |                     |              |           |              |                                                          |                                                         |
| Regras Tarifárias:                                                                                                    |                                  |                          |                      |                     |                     |              |           |              |                                                          |                                                         |
| 2) produto escolhido está sujeito a regras tarifárias específicas da companhia eleita. Solicitamos que leia com atenção tais regras tarifárias antes de adquirir sua passagem. Nosso sistema não é capaz de<br>ilterar ou modificar as regras específicas de cada companhia e não se responsabiliza pela inobservância destas regras. Veja a seguir as regras específicas compartilhadas pela companhia aérea<br>escolhida. <u>Ver Regras da Tarifa</u> |                                  |                          |                      |                     |                     |              |           |              |                                                          |                                                         |
|                                                                                                    |                                  |                          |                      |                     |                     |              |           |              |                                                          |                                                         |
| /ocê pode contribuir c                                                                                                    | om o meio-ambiente               | e incluindo o refloresta | amento equ           | uvalente ao tot     | al de emissões de   | e sua viagen | n calcula | ado abaixo.  |                                                          |                                                         |
| Fotal de Kilometros pe                                                                                                    | rcorridos : 359,00               | Total de emis            | sões CO² :           | 64,62               | Total d             | e árvores :  | 1         |              |                                                          |                                                         |
|                                                                                                    |                                  |                          |                      |                     |                     |              |           |              |                                                          |                                                         |
| Hotel                                                                                                    |                                  |                          |                      |                     |                     |              |           |              |                                                          |                                                         |
| Cidade                                                                                                    |                                  | Nome                     |                      | E                   | Endereço / Info     |              |           |              |                                                          |                                                         |
| Rio de Janeiro                                                                                                    |                                  | Rios Nice Hotel          |                      | F                   | Rua Riachuelo,20    | 1 - Site: ww | w.riosnio | ce.com.br    |                                                          |                                                         |
| Tipo Acomodação                                                                                                    | Hóspede                          |                          | Diária               | Check-in            | Check-out           | Local        | lizado    | r Reserva ex | pira em                                                  | Tarifa                                                  |
| Quarto 1 - Single                                                                                                    |                                  | NTO GOVER                | 1                    | 12/01/2015<br>00:00 | 13/01/2015<br>00:00 |              |           | 28/12/2014   | 12:00                                                    | <b>R\$ 178,50</b><br>R\$ 170,00 Diária + R\$ 8,50 Taxas |
| Itens ofertados                                                                                                    | <b>v</b>                         |                          |                      |                     |                     |              |           |              |                                                          |                                                         |
|                                                                                                    |                                  |                          |                      |                     |                     |              |           |              |                                                          |                                                         |
|                                                                                                    |                                  |                          |                      |                     |                     |              |           |              |                                                          |                                                         |

Figura 53– Solicitação Gerada com Sucesso

![](_page_33_Picture_0.jpeg)

![](_page_33_Picture_1.jpeg)

O sistema irá exibir detalhes tais como: aprovadores, status de solicitação, entre outros itens.

Abaixo mencionamos alguns itens importantes:

| Atenção, a Solicitação não obedece a Política de Viagem da empresa!                                                       |   |  |
|----------------------------------------------------------------------------------------------------|---|--|
|                                                                                                    |   |  |
|                                                                                                    |   |  |
|                                                                                                    |   |  |
| scolha a justificativa por estar fora da política:                                                                        |   |  |
| scolha a justificativa por estar fora da política:                                                                        |   |  |
| scolha a justificativa por estar fora da política: Selecione D1 - A N                                                     |   |  |
| scolha a justificativa por estar fora da política: Selecione 11 - A iforme a justificativa por estar fora da política:    |   |  |
| scolha a justificativa por estar fora da política:  Selecione  11 - A  Iforme a justificativa por estar fora da política: |   |  |
| scolha a justificativa por estar fora da política: Selecione 01 - A nforme a justificativa por estar fora da política:    | ^ |  |

Figura 54 – Fora da política e Justificativa Pré-Definida e Descritiva

Concluído todas as etapas da solicitação, o usuário irá acompanhar a solicitação através da aba "Em processo" em "minhas reservas".

| Minhas Re | eservas       |               |              |            |         |                 |                  |                | Atualizar |          |
|-----------|---------------|---------------|--------------|------------|---------|-----------------|------------------|----------------|-----------|----------|
|           |               |               |              | cesso<br>1 | FINA    | LIZADAS<br>O    |                  | anceladas<br>O |           |          |
|           |               |               | Figura 55    | - Solicita | ções em | Proces          | 550              |                |           |          |
| 3         | Em Processo ( | 9)            | Exibir: 50   | ✓ entrad   | as      | Filtrar solicit | lações por nº ou | nome do pax    |           | 1-9 de 9 |
| Número    | Data Viagem   | Passageiro(s) |              | ¥          | ľ       |                 | ē F              | Status         | Açõ 1     |          |
| 835900    | 29/12/2014    | TREINAMENTO   | <u>GOVER</u> | 2          | 0       | 0               | - 🗹              | A Autorizar    |           |          |
| 835899    | 12/01/2015    | TREINAMENTO   | <u>GOVER</u> | 2          | 1       | 0               | - 🗹              | A Autorizar    |           |          |
|           |               |               |              |            |         |                 |                  |                |           | 2        |

Colocamos alguns pontos importantes abaixo:

![](_page_34_Picture_0.jpeg)

![](_page_34_Picture_1.jpeg)

- 1) **Detalhes**: Ao clicar neste item, o sistema irá abrir a solicitação. Somente o aprovador e o solicitante poderá visualizar este item.
- Excluir: Ao clicar neste item, o solicitante irá excluir a solicitação estando de acordo com as cobranças de tarifas definidas pela gestão de viagem.

## 4. SOLICITAÇÃO OFFLINE

O solicitante também tem a opção de fazer sua solicitação através do modo off-line, que é indicado para os casos de Viagens Internacionais e Nacionais de Multi-trechos, Locação de Carros e Alterações de voos ou Prorrogações.

## 4.1 CONDIÇÕES GERAIS

As condições de viagem acompanham aquelas previamente estabelecidas no modo online.

## 4.2 SOLICITAÇÕES DE RESERVA AÉREA

Neste tipo de solicitação, é necessário preencher as mesmas informações da solicitação online, seguindo a sequencia, já citada anteriormente.

- Finalidade da viagem;
- Adicionar passageiro;
- Cadastrar convidado;
- Centro(s) de custo dos passageiros

Para que sua solicitação seja feita pelo modo off-line, basta clicar em "solicitar off-line", localizada ao lado de "Aéreo e Hospedagem".

|  | Self booking Aéreo 🏥 Hospedagem 🚔 Veículo |  | SOLICITAR OFF-LINE |
|--|-------------------------------------------|--|--------------------|
|--|-------------------------------------------|--|--------------------|

Figura 57 - Criar Off-line

![](_page_35_Picture_0.jpeg)

![](_page_35_Picture_1.jpeg)

![](_page_35_Picture_2.jpeg)

Você será direcionado para o modulo de reserva offline e um consultor fará o atendimento.

Todas as opções escolhidas online até o momento não serão aproveitadas.

|                            | Deseja | a continuar? |
|----------------------------|--------|--------------|
|                            | Não    | Sim          |
| Figura 58 - Criar Off-line |        |              |

OFF-LINE Aéreo 🏥 Hospedagem 🚔 Veículo SOLICITAR SELF BOOKING Solicitar voos 🖲 Ida e Volta Somente Ida Data Ida Todos v 🕓 Econômica Todos 🔻 🔕 Ŧ Cia. Aérea Todas Destino Data Volta Somente Vôo direto Ida/volta com mesma Cia Deixe aqui instruções adicionais Adicionar Voo

O sistema lhe direcionará para a página de solicitação abaixo:

![](_page_35_Figure_8.jpeg)

Na solicitação off-line há um campo de observações onde poderá ser descritas as informações que o solicitante deseja que sejam consideradas pelo consultor ou aquelas que sejam obrigatórias da sua Política de Viagens.

Após preencher as cidades de Origem e Destinos, as datas de ida e volta, e outras informações que forem necessárias, no caso de alteração de uma solicitação já finalizada, incluam no campo observação as informações Número da Solicitação, Localizador e Cia Aérea, para que o consultor verifique os valores, após incluir todas as informações necessárias o usuário deverá clicar em "Adicionar".

![](_page_36_Picture_0.jpeg)

![](_page_36_Picture_1.jpeg)

| O OFF-LINE Atreo 🏥 Hospedagen 🚔 Velouid                              |                             |                |               |  |  |  |  |  |  |
|----------------------------------------------------------------------|-----------------------------|----------------|---------------|--|--|--|--|--|--|
| Solicitar voos                                                       |                             |                |               |  |  |  |  |  |  |
| B Ida e Volta                                                        |                             |                |               |  |  |  |  |  |  |
| Origem Sao Paulo, Congonhas, São Paulo, Brasil, (CGH)                | Data Ida 18/11/2015 Todos   | V 🔕 Classe     | Econômica 🔻   |  |  |  |  |  |  |
| Destino Rio De Janeiro, Internacional, Rio de Janeiro, Brasil, (GIG) | Data Volta 19/11/2015 Todos | 🔻 🔘 Cia. Aérea | Todas 🔻       |  |  |  |  |  |  |
| Somente Vôo direto                                                   |                             |                |               |  |  |  |  |  |  |
| Deixe aqui instruções adicionais                                     |                             |                |               |  |  |  |  |  |  |
|                                                                      |                             |                |               |  |  |  |  |  |  |
|                                                                      |                             |                |               |  |  |  |  |  |  |
|                                                                      |                             |                |               |  |  |  |  |  |  |
|                                                                      |                             |                |               |  |  |  |  |  |  |
|                                                                      |                             |                | Adicionar Voo |  |  |  |  |  |  |

Figura 60 - Adicionar Item

Mais uma vez as informações são incluídas no carrinho, assim como acontece com uma solicitação online. A diferença é que não serão descritos valores de tarifas, pois ainda haverá a pesquisa efetuada pelo consultor para encontrar os voos indicados, e posteriormente a oferta deles.

| Resu | umo da viagem:: <u>1 produtos</u> 💌        |                                              |                         |            |         |
|------|--------------------------------------------|----------------------------------------------|-------------------------|------------|---------|
| ₹    | Ida: 18/11/2015 Horário: Todos (CGH - GIG) | Volta: 19/11/2015 Horário: Todos (GIG - CGH) | Somente Vôo direto: não | Cia: Todas | Remover |
|      |                                            | Prosseguir com seu pedido                    |                         |            |         |

Figura 61 - Ver Itens adicionados

**Múltiplos Trechos** – No modo off-line, na tela de pesquisa de voos, ao clicar na opção Múltiplos Trechos, o usuário tem a possibilidade de realizar uma busca Internacional ou Nacional contendo vários trechos, montando a sua viagem conforme a necessidade de locais e datas.

![](_page_37_Picture_0.jpeg)

![](_page_37_Picture_1.jpeg)

| Self booking Afreo 🏥 Hospedagem  |         |                      |                                     |  |  |  |  |  |
|----------------------------------|---------|----------------------|-------------------------------------|--|--|--|--|--|
| Pesquisar Voos                   |         |                      |                                     |  |  |  |  |  |
| Ida e Volta O Somente Ida 🔍 Mult | Trechos |                      |                                     |  |  |  |  |  |
|                                  |         |                      |                                     |  |  |  |  |  |
| Origem cgn                       | Destino | Data Ida Todos 🔻     | Adicionar trecho                    |  |  |  |  |  |
| Origem                           | Destino | Data Ida 🛛 📕 Todos 🔻 | 💠 Adicionar trecho 前 Remover trecho |  |  |  |  |  |
| Origem                           | Destino | Data Ida Todos 🔻     | Adicionar trecho                    |  |  |  |  |  |
| Classe Econômica • Cia. Aérea    | Todas • |                      |                                     |  |  |  |  |  |
|                                  |         |                      |                                     |  |  |  |  |  |
|                                  |         |                      | Pesquisar Voos                      |  |  |  |  |  |

Figura 62 - Múltiplos trechos

Para prosseguir a solicitação, é necessário inserir as informações necessárias nos campos destinados.

São disponibilizadas as opções de adicionar trechos conforme as necessidades da viagem do usuário, clicando no botão "Adicionar".

Caso queira remover um trecho adicionado anteriormente, o usuário deverá clicar no botão "Remover".

| Resu | umo da viagem:: <u>1 produtos</u> 🔽        |                                              |                         |            |         |
|------|--------------------------------------------|----------------------------------------------|-------------------------|------------|---------|
| ₹    | Ida: 18/11/2015 Horário: Todos (CGH - GIG) | Volta: 19/11/2015 Horário: Todos (GIG - CGH) | Somente Vôo direto: não | Cia: Todas | Remover |
|      |                                            | Prosseguir com seu pedido                    |                         |            |         |

Figura 63 - Descrições na Legenda

## 4.3 SOLICITAÇÕES DE HOSPEDAGENS

Incluídas as informações do trecho aéreo, se necessário, o solicitante poderá escolher a opção de hospedagem.

Ao clicar na aba Hospedagem, o sistema automaticamente trará as informações da cidade de destino e datas compatíveis com a solicitação aérea.

![](_page_38_Picture_0.jpeg)

![](_page_38_Picture_1.jpeg)

| OF OF                         | F-LINE Aére                                                                                                    | • Hospedagen | Veículo                 |                  |           | ( | SOLICITAR SELF BOOKING |
|-------------------------------|----------------------------------------------------------------------------------------------------|--------------|-------------------------|------------------|-----------|---|------------------------|
| Solicitar h                   | notel                                                                                                    |              |                         |                  |           |   |                        |
| Cidade:<br>Hotel<br>Categoria |                                                                                                    |              |                         | Entrada<br>Saída | 12:00 V 🕚 |   |                        |
| Categoria                     | Todos Todos | Quartos 1 V  | Aduitos<br>Quarto 1 1 🔻 |                  |           |   |                        |
| Deixe aqui i                  | instruções adicionais                                                                                                    |              |                         |                  |           |   | ß                      |
|                               |                                                                                                    |              |                         |                  |           |   | Adicionar hotel        |

Figura 64 - Tipo de Acomodação

Caso o solicitante tenha alguma preferência de hotel na cidade, o sistema Gover tem um campo destinado para esta informação. Além do campo "Instruções adicionais" que pode ser preenchido com as preferências a serem consideradas pelo consultor.

| OFF-LINE                                                        | Aéreo Hospedagem    | Veículo                 |         |       |   | SOLICITAR SELF BOOKING |
|-----------------------------------------------------------------|---------------------|-------------------------|---------|-------|---|------------------------|
| Solicitar hotel                                                 |                     |                         |         |       |   |                        |
| Cidade: Rio de                                                  | Janeiro, RJ, Brasil |                         | Entrada | 12:00 | • |                        |
| Hotel Ibis                                                      |                     |                         | Saída   | 12:00 | • |                        |
| ✓ Todos<br>✓ ★<br>✓ ★<br>✓ ★<br>✓ ★<br>✓ ★<br>✓ ★<br>✓ ★<br>✓ ★ | Quartos 1 •         | Adultos<br>Juarto 1 1 V |         |       |   |                        |
| Deixe aqui instruções                                           | dicionais           |                         |         |       |   |                        |
|                                                                 |                     |                         |         |       |   |                        |
|                                                                 |                     |                         |         |       |   | 4                      |
|                                                                 |                     |                         |         |       |   | Adicionar hotel        |

Figura 65 - Nome do Hotel

Após incluir as informações, basta clicar em "Adicionar hotel"

Assim como na solicitação de aéreo, o item é transportado para o carrinho, podendo ser visualizadas as informações de hospedagem.

![](_page_39_Picture_0.jpeg)

![](_page_39_Picture_1.jpeg)

| Resumo | da viagem: | : <u>1 produtos</u>        |                            |                            |         |
|--------|------------|----------------------------|----------------------------|----------------------------|---------|
|        | Ibis       | Rio de Janeiro, RJ, Brasil | Checkin: 18/11/2015 12:00  | CheckOut: 19/11/2015 12:00 | Daman   |
|        | Ŷ          | Quarto 1                   | ALEXANDRE LUIZ PAIVA LOPES |                            | Remover |
|        |            |                            | Prosseguir com seu pedido  | l                          |         |

Figura 66 - Itens adicionados no Carrinho

## 4.4 SOLICITAÇÕES DE VEÍCULOS

Prosseguindo com a solicitação, é possível também requisitar Locação de veículos, através da opção "Veículos" do painel (essa opção só é possível através do modo off-line).

Ao clicar em "veículo", o sistema novamente trará as informações compatíveis com o Aéreo e Hospedagem.

Também é possível incluir no campo "Observação" informações adicionais que serão encaminhadas ao consultor.

| OFF-LINE 🛧 Aéreo 🏛 Hospedagem 📃 Veículo |          | SOLICITAR SELF BOOKING |  |  |  |  |  |  |
|-----------------------------------------|----------|------------------------|--|--|--|--|--|--|
| Solicitar veículo                       |          |                        |  |  |  |  |  |  |
| Local Retirada Local Devolução          | Retirada |                        |  |  |  |  |  |  |
| Cuero devolver o veículo em outro local |          |                        |  |  |  |  |  |  |
|                                         |          |                        |  |  |  |  |  |  |
|                                         |          | lo lo                  |  |  |  |  |  |  |
|                                         |          | Adicionar Veículos     |  |  |  |  |  |  |

Figura 67- Veículo

Ao clicar em "Adicionar veículo", são inclusas ao carrinho os dados da solicitação de veículo.

É importante ressaltar que por tratar-se de uma solicitação off-line, todos os itens irão ser indicados com os valores zerados, pois ainda aguardarão oferta do consultor.

Ainda na mesma página, no campo superior, são detalhados os trechos adicionados até o momento:

![](_page_40_Picture_0.jpeg)

![](_page_40_Picture_1.jpeg)

| Resu | umo da viagem:: <u>1 produtos</u> 🔽 |            |                           |         |
|------|-------------------------------------|------------|---------------------------|---------|
|      | Econômico                           | 11/11/2015 | 12/11/2015                | Remover |
|      |                                     |            | Prosseguir com seu pedido |         |

Figura 68 – Reservar

#### NOTA:

**Locação de veículos** - É proibido o faturamento de despesas extras na locação de veículos, estas devem ser pagas diretamente pelo profissional, que deverá solicitar posteriormente o reembolso na empresa.

**Custos extras** - Os custos com sinistros por uso indevido constatado através de laudo emitido pela Locadora, bem como multas de infrações de trânsito são de responsabilidade do condutor (multas deverão ser transferidas para o real condutor).

Finalizadas todas as solicitações, o usuário deverá clicar em "Prosseguir com o seu pedido", localizado no carrinho de compras ou no campo inferior da página para gerar a solicitação.

![](_page_40_Picture_8.jpeg)

Figura 69 – Prosseguir com seu pedido

Após clicar em "Prosseguir com o seu pedido" o sistema irá para a tela de resumo da solicitação.

Para dar continuidade clique em "criar solicitação"

![](_page_41_Picture_0.jpeg)

![](_page_41_Picture_1.jpeg)

| ALEXANDRE L    | UIZ PAIVA LOPES                       | Departamen                              | to                           | Centro de Cueto:       |                                 |                      |
|----------------|---------------------------------------|-----------------------------------------|------------------------------|------------------------|---------------------------------|----------------------|
| Jillade.       |                                       | Despesas Ve                             | endas Trade II               | 4052602 - Despes       | as Vendas Trade II - 100%       |                      |
| ns Adquiridos: |                                       |                                         |                              |                        |                                 |                      |
| Aéreo          |                                       |                                         |                              |                        |                                 |                      |
| <b>X</b>       | da:<br>)6/11/2015 Todos - (CGH - GIG) | Volta:<br>07/11/2015Todos - (GIG - CGH) | Cia: So<br>Todas Nã          | mente Vôo direto:<br>º | lda/volta com mesma Cia:<br>Sim | Classe:<br>Econômica |
| Observação     | :                                     |                                         |                              |                        |                                 |                      |
| Hospedagem     |                                       |                                         |                              |                        |                                 |                      |
| 2              | Cidade:<br>Rio de Janeiro, RJ, Brasil |                                         | Checkin:<br>06/11/2015 12:00 |                        | CheckOut:<br>07/11/2015 12:00   |                      |
| Observação     | :                                     |                                         |                              |                        |                                 |                      |
|                |                                       |                                         |                              |                        |                                 |                      |

Figura 70 – Criar Solicitação

Depois de ter clicado no botão "Criar solicitação" o sistema GOVER irá mostrar os detalhes e o número referente a solicitação criada.

![](_page_42_Picture_0.jpeg)

![](_page_42_Picture_1.jpeg)

| Solicitação OFFLINE                                                                           | E Nº 109975           | 9                          |             |                     |       | Data C                | riação : 05/11/2015        | 09:54      |
|-----------------------------------------------------------------------------------------------|-----------------------|----------------------------|-------------|---------------------|-------|-----------------------|----------------------------|------------|
|                                                                                               |                       |                            |             |                     |       | Histórico de          | Email Histórico da S       | olicitação |
| licitante : 👤 ALEXANDRE LU                                                                    | IIZ PAIVA LOPE        | s                          |             |                     |       |                       |                            |            |
| tus Geral da Solicitação : A Ofe                                                              | rtar                  |                            |             |                     |       |                       |                            |            |
| Dados dos passageiros                                                                         |                       |                            |             |                     |       |                       |                            |            |
| Nome                                                                                          |                       | Empresa                    | Centro de C | usto                |       | Depto.                |                            | Unidade    |
| ALEXANDRE LUIZ PAIVA LOPES 4052602 - Despesas Vendas Trade II - 100% Despesas Vendas Trade II |                       |                            |             |                     |       |                       |                            |            |
| alidade da viagem: Congressos                                                                 | - teste               |                            |             |                     |       |                       |                            |            |
| mpos Gerênciais                                                                               |                       |                            |             |                     |       |                       |                            |            |
| DEM INTERNA: 5045032 - Congre                                                                 | esso ANAD             |                            |             |                     |       |                       |                            |            |
| NTA CONTÁBIL: 3900 - Despesa                                                                  | s de Viagem           |                            |             |                     |       |                       |                            |            |
| 🗙 Aéreo                                                                                       |                       |                            |             |                     |       |                       |                            |            |
| Cia. Aérea Ida                                                                                | Vo                    | Ita                        |             | Classe              |       | Somente Vôo<br>direto | Ida/volta com mesma<br>Cia | 1          |
| 06/11/2015 00:00:00 Tor<br>GIG)                                                               | dos (CGH - 07/<br>Gli | /11/2015 00:00:00 To<br>G) | dos (CGH -  | Econômica           |       | Não                   | Sim                        |            |
| Passaneiro                                                                                    |                       |                            |             |                     |       |                       |                            |            |
| •                                                                                             |                       |                            |             |                     |       |                       |                            |            |
| T ALEXANDRE LUIZ PAIVA LOPE                                                                   | S                     |                            |             |                     |       |                       |                            |            |
|                                                                                               |                       |                            |             |                     |       |                       |                            |            |
|                                                                                               |                       |                            |             |                     |       |                       |                            |            |
|                                                                                               |                       |                            |             |                     |       |                       |                            |            |
| Hotel                                                                                         |                       |                            |             |                     |       |                       |                            |            |
| Cidade                                                                                        | Nome                  | Check-in                   |             | Check-out           | Cates | joria                 |                            |            |
| Rio de Janeiro                                                                                |                       | 06/11/2015<br>12:00        |             | 07/11/2015<br>12:00 | *     | r                     |                            |            |
|                                                                                               |                       |                            |             |                     | **    | ся:<br>гэгэг          |                            |            |
|                                                                                               |                       |                            |             |                     | Não I | nformado              |                            |            |
| Tipo Acomodação                                                                               |                       | Hóspede                    |             |                     |       |                       |                            |            |
|                                                                                               |                       |                            |             |                     |       |                       |                            |            |
| Quarto 1                                                                                      |                       | 🛉 ALEXANDI                 | RELUIZ PAI  | VA LOPES            |       |                       |                            |            |

Figura 71 - Fechamento da Solicitação

## 4.5 BOTÃO COPIAR SOLICITAÇÃO

Existe um novo botão no **GOVER** que é o botão "Copiar" este botão tem a função de reaproveitar as informações de uma solicitação criada, como: Finalidade da viagem, passageiro, centro de custos e entre outros itens.

Como aparece o botão na listagem.

| 206379 12/12/2015 | 29/10/2015 12:43:00 | MARCOS FERNANDO CREMASCO<br>ADRIANA MARIA DE MOURA BARBETTA | 2 | 1 | 0 | - |  |
|-------------------|---------------------|-------------------------------------------------------------|---|---|---|---|--|
|                   |                     | Figura 72 – Botão copiar solicitação                        |   |   |   |   |  |

![](_page_43_Picture_0.jpeg)

![](_page_43_Picture_1.jpeg)

Como aparece o botão dentro da solicitação.

| Solicitação ONLINE Nº 206296 |                                             |          |                    |
|------------------------------|---------------------------------------------|----------|--------------------|
|                              | Histórico de Email Histórico da Solicitação | Imprimir | Copiar Solicitação |
|                              |                                             | )        |                    |

Figura 73 – Botão copiar solicitação na tela de detalhes da solicitação

Ao clicar no botão o solicitante copia todas as informações daquela solicitação selecionada, informações como: Finalidade da viagem, Passageiro, Centro de Custo e etc.

Clicando no botão "sim" o sistema irá para a parte de criar solicitação tornando o processo mais ágil.

![](_page_44_Picture_0.jpeg)

![](_page_44_Picture_1.jpeg)

| Copi                                                | Copiar solicitação × |     |  |  |  |  |  |  |
|-----------------------------------------------------|----------------------|-----|--|--|--|--|--|--|
|                                                     |                      | -   |  |  |  |  |  |  |
| Cliente:                                            | Kontik Franstur      |     |  |  |  |  |  |  |
| Finalidade:                                         | Cursos 🧹             |     |  |  |  |  |  |  |
|                                                     |                      |     |  |  |  |  |  |  |
| Passageiro                                          | CentroDeCusto        |     |  |  |  |  |  |  |
| MARCOS FERNANDO<br>CREMASCO 🧹                       | 908500 🧹             |     |  |  |  |  |  |  |
| ADRIANA MARIA DE<br>MOURA BARBETTA 🧹                | 684364 🎺             |     |  |  |  |  |  |  |
|                                                     |                      |     |  |  |  |  |  |  |
| Campo                                               |                      |     |  |  |  |  |  |  |
| Inserir número do pedido de<br>compra (obrigatório) | 123 🧹                |     |  |  |  |  |  |  |
| campo gerencial 2                                   | 456 🧹                |     |  |  |  |  |  |  |
|                                                     | Não                  | Sim |  |  |  |  |  |  |

Figura 74 – Tela de copiar solicitação

Lembrando que este botão pode ou não estar habilitado para a sua empresa.

## 5. COMO OPTAR UMA SOLICITAÇÃO

A funcionalidade "A optar" é utilizada quando um consultor envia para o solicitante as opções dos serviços que foram pedidos na solicitação Off-line.

Para optar uma solicitação, o solicitante deverá logar no sistema e clicar no ícone optar.

|               |         | 0           | a optar                | 5        | M PROCESSO           | FINALIZADAS            |   |   |   |         |          |          |
|---------------|---------|-------------|------------------------|----------|----------------------|------------------------|---|---|---|---------|----------|----------|
| <u>О</u> А Ор | ptar    |             | Exibir: 50 🔻           | entradas | Filtrar solicitações | por nº ou nome do pax  |   |   |   |         |          | 1-7 de 7 |
| iente         | Número  | Data Viagem | Passageiro(s)          |          |                      | Consultor / Anterior   | ¥ | Ì |   | Status  | Ações    |          |
|               | 1099241 | 21/10/2015  | Ricardo Fulen Silveira |          |                      | CARLOS RODRIGO ALMEIDA | 1 | 0 | 0 | A Optar | <b>(</b> |          |
|               |         |             |                        |          | Figura 75            | - Optar e Excluir      |   |   |   |         | 7        | F        |

Manual do sistema de viagens GOVER

![](_page_45_Picture_0.jpeg)

![](_page_45_Picture_1.jpeg)

- Ao clicar em "Optar", o sistema irá abrir a solicitação para o usuário escolher a melhor oferta enviada pelo consultor.
- Excluir: Ao clicar neste item, o solicitante irá excluir a solicitação estando de acordo com as cobranças de tarifas definidas pela gestão de viagem.

Após o solicitante clicar em "**Optar**", localizado do lado esquerdo da página, abrirá a seguinte tela:

| ALEXANDRE LUIZ PAIVA LOPES                                                                                                    | DA E VOLTA OP                                                                                                    | ção 02                                                                                                    |
|----------------------------------------------------------------------------------------------------|----------------------------------------------------------------------------------------------------|----------------------------------------------------------------------------------------------------|
| ns Ofertados - IDA e VOLTA (CGH - GIG)                                                                                                    |                                                                                                    |                                                                                                    |
| Opção 01           CGH > GIG           06/11/2015         06/11/2015           07145         08157           Voo: 6070 (Voo direto)           GIG > CGH           07/11/2015         07/11/2015           07/11/2015         07/11/2015           01/11/2015         01/11/2015           01/11/2015         01/11/2015           01/11/2015         01/11/2015           01/11/2015         01/11/2015           01/11/2015         01/11/2015           01/11/2015         01/11/2015           01/11/2015         01/11/2015           01/11/2015         01/11/2015           01/11/2015         01/11/2015           01/11/2015         01/11/2015           01/11/2015         01/11/2015           01/11/2015         01/11/2015           01/11/2015         01/11/2015           01/11/2015         01/11/2015           01/11/2015         01/11/2015           01/11/2015         01/11/2015 | Opção 02           COL         CGH Y GIG           06/11/2015         06/11/2015           05/11/2015         00/11/2015           Voo: 1600 (Voo direto)         07/11/2015           COLL         GIG Y CGH           07/11/2015         07/11/2015           06/14/2015         07/11/2015           06/14/2015         07/11/2015           07/11/2015         07/11/2015           07/11/2015         07/11/2015           07/11/2015         07/11/2015           07/11/2015         07/11/2015           07/11/2015         07/11/2015           07/11/2015         07/11/2015           07/11/2015         07/11/2015           07/11/2015         07/11/2015           07/11/2015         07/11/2015           07/11/2015         07/11/2015           07/11/2015         07/11/2015           07/11/2015         07/11/2015 | Opção 03         CGH > GIG           06/11/2015         06/11/2015           01/105         12/15           1000         1632 (Voo direto) |
| R\$ 400,00<br>a incluir taxas + encargos<br>Selecionar esta oferta                                                                                                    | R\$ 503,79<br>a incluir taxas + encargos<br>Selecionar esta oferta                                                                                                    | R\$ 547,40<br>a incluir taxas + encargos<br>Selecionar esta oferta                                                                         |

Figura 76 - Selecionar Oferta

Para optar um item, o solicitante deverá clicar em "Selecionar Oferta" opção 2 esta marcada com um retângulo laranja informando que o consultor já fez um pré-reserva daquela opção.

| Passageiro                 |                      |
|----------------------------|----------------------|
| ALEXANDRE LUIZ PAIVA LOPES | IDA E VOLTA Opção 02 |

Figura 77– Item Reservado pelo consultor

Depois de selecionada a oferta, o solicitante deverá clicar em "Confirmar opções", localizado na parte inferior do sistema, para que sua solicitação automaticamente seja enviada para um de nossos consultores que efetuarão a reserva dos itens da solicitação.

![](_page_46_Picture_0.jpeg)

![](_page_46_Picture_1.jpeg)

Confirmar Opções

Rever todas as ofertas

Figura 78 – Confirmar Opções

Caso as ofertas não agradem o passageiro, ele poderá clicar em "Rever todas as ofertas", justificando sua necessidade no campo que aparecerá no sistema.

| Rever todas as ofertas                                                 | Confirmar Opções |
|------------------------------------------------------------------------|------------------|
| Figura 79 – Rever Ofertas                                              |                  |
|                                                                        |                  |
|                                                                        |                  |
| Rever todas as ofertas                                                 | ×                |
| Descreva abaiyo orientações necessárias para a busca de novas ofertas: |                  |
|                                                                        |                  |
|                                                                        |                  |
|                                                                        |                  |
|                                                                        |                  |
|                                                                        |                  |
|                                                                        |                  |
|                                                                        | Confirmar        |

Figura 80 - Descrição de novos itens

Ao clicar em confirmar, o solicitante estará devolvendo os itens ofertados ao consultor para que ele oferte novos itens conforme necessidade informada no campo de justificativa.

## 6. COMO APROVAR UMA SOLICITAÇÃO

O autorizador sempre receberá o e-mail abaixo quando houver solicitações para sua aprovação e basta clicar no hiperlink "aqui" para visualizar os detalhes da solicitação.

![](_page_47_Picture_0.jpeg)

![](_page_47_Picture_1.jpeg)

|                                          | <u>TIK-FRANSTUR</u><br>ns e turismo      | Solicitação de Via         | gens <b>GOVER</b>                           |
|------------------------------------------|------------------------------------------|----------------------------|---------------------------------------------|
| Solicita                                 | ção de Viagei                            | n nº 674677                |                                             |
|                                          | Esta solicita                            | ação expirará em 14/0      | 7/2014 às 23:59 horas                       |
| Finalidade d                             | la Viagem                                | Reunião de Resul           | tados                                       |
| Solicitante<br>Passageiro<br>Centro de C | usto                                     | Trei                       | namento                                     |
| Aprovador                                |                                          | Treinamen                  | to Kontik                                   |
| Aéreo<br>Origem<br>Data Ida              | Imperatriz<br>23/07/2014 12:34           | Destino<br>Data Volta      | SÃO LUÍS<br>23/07/2014 15:30                |
| Custo total o<br>Aereo<br>Total          | da solicitação<br>R\$480,65<br>R\$480,65 |                            |                                             |
|                                          | SOL                                      | ICITAÇÃO DENTRO            | DA POLÍTICA                                 |
| Política de v                            | iagem                                    | Dentro da política         |                                             |
| I                                        | Para acessar o sis                       | tema para visualizar/a     | utorizar/reprovar clique: <mark>Aqui</mark> |
| Nota: Em cas                             | so de eventuais disco                    | rdâncias, o aprovador deve | rá entrar em contato diretamente com o      |

ra 81 - Mensagem enviada por e-mail para o Aprovadoi

Caso queira ele também pode acessar o Gover com seu login e senha e clicar na aba "A autorizar". Assim serão exibidas todas as solicitações pendentes de aprovação.

| Minhas Rese | ervas              |                           |                                        |            |       |     |             | Atualizar |
|-------------|--------------------|---------------------------|----------------------------------------|------------|-------|-----|-------------|-----------|
|             | A OPTAR            | A AUTORIZAR               | EM PROCESSO                            | FINALI     | ZADAS | CAN | CELADAS     |           |
|             | 0                  | ✓ 1                       | <b>5</b> 0                             | Ķ          | 0     |     | 0           |           |
| A au        | torizar            | Exibir: 50 • entradas     | Filtrar solicitações por nº ou nome do | рах        |       |     |             | 1-2 de 2  |
| Cliente     | Número Data Viagem | Passageiro(s)             | Consultor                              | / Anterior | ¥     |     | Status      | Ações     |
|             | 1099494 22/10/2015 | JONATHAN CARVALHO DE SOUZ | 4                                      |            | 3     | 0 0 | A autorizar |           |

Figura 82 - Guia Autorizar

![](_page_48_Picture_0.jpeg)

![](_page_48_Picture_1.jpeg)

| Minhas Res | ervas              |                               |                      |                   |            |       |   |     |             | A     | tualizar |
|------------|--------------------|-------------------------------|----------------------|-------------------|------------|-------|---|-----|-------------|-------|----------|
|            | A OPTAR            | A AUTORIZAR                   | EM PRO               | CESSO             | FINALI     | ZADAS |   | CAN | CELADAS     |       |          |
|            | <b>O</b> 0         | <ul><li>✓</li><li>1</li></ul> |                      | 0                 | Ņ          | 0     |   | J   | 0           |       |          |
| A au       | itorizar           | Exibir: 50 🔻 entradas         | Filtrar solicitações | por nº ou nome do | pax        |       |   |     |             | 1     | -2 de 2  |
| Cliente    | Número Data Viagem | Passageiro(s)                 |                      | Consultor         | / Anterior | *     | ľ |     | Status      | Ações |          |
|            | 1099494 22/10/2015 | JONATHAN CARVALHO DE SOUZA    | 4                    |                   |            | 3     | 0 | 0   | A autorizar |       |          |

Figura 83 – Solicitações a Autorizar

Ainda nessa página, se desejar, o usuário poderá apagar a solicitação. Clicando em excluir, o sistema irá abrir uma janela solicitando confirmação e justificativa do cancelamento.

| Justificativa de Cancelamento<br>Você pode digitar até 400 caracteres. |
|------------------------------------------------------------------------|
|                                                                        |
|                                                                        |
|                                                                        |
|                                                                        |
|                                                                        |
| Cancelar Confirmar                                                     |

Figura 84 - Cadastro de Justificativa

Para visualizar mais informações sobre a solicitação a ser aprovada, o usuário precisará clicar no ícone localizado ao lado da lixeira.

|         | A autorizar        | Exibir: 50 v entradas      | Filtrar solicitações por nº ou nome do pax |   |   |   |             | 1-2 de 2 |
|---------|--------------------|----------------------------|--------------------------------------------|---|---|---|-------------|----------|
| Cliente | Número Data Viagem | Passageiro(s)              | Consultor / Anterior                       | ¥ | ľ |   | Status      | Ações    |
|         | 1099494 22/10/2015 | JONATHAN CARVALHO DE SOUZA |                                            | 3 | 0 | 0 | A autorizar |          |

Figura 85 – Acessar a solicitação a ser aprovada

Nas solicitações Online, o autorizador poderá ver os itens ofertados e terá a possibilidade de aprovar ou reprovar os itens.

![](_page_49_Picture_0.jpeg)

![](_page_49_Picture_1.jpeg)

| Solicitação ONLINE Nº 1099679             |                 |                       | Data Criação<br>Data Expi              | o : 19/10/2015 16:18<br>iração: 22/10/2015 17:00 |
|-------------------------------------------|-----------------|-----------------------|----------------------------------------|--------------------------------------------------|
|                                           |                 |                       | Histórico de Email                     | Histórico da Solicitação                         |
| Solicitante : 🚨 ALMIR CESAR BISSIATO      |                 |                       |                                        |                                                  |
| Status Geral da Solicitação : A Autorizar |                 |                       |                                        |                                                  |
| 🛉 Dados dos passageiros                   |                 |                       |                                        |                                                  |
| Nome                                      | Empresa         | Centro de Custo       | Depto.                                 | Unidade                                          |
| CARINE BORGES DA SILVA                    | Kontik Franstur | ORIGEM - UNSSA - 100% | ORIGEM - Posto - CALL CENTER INTERNO   | Kontik Salvador                                  |
| Finalidade da viagem: Audiência           |                 |                       |                                        |                                                  |
| APROVADORE S                              |                 |                       |                                        | 1                                                |
| Nivel 1 EDUARDO PINTO VASCONCELLOS NETO   |                 | 🗸 Аргоч               | var Solicitação 🗱 Reprovar Solicitação |                                                  |

![](_page_49_Figure_3.jpeg)

#### Aprovar tudo:

Link utilizado para aprovar todos os itens da solicitação.

#### **Reprovar Tudo:**

Ao clicar no link "Reprovar Tudo", será exibido o alerta com a seguinte mensagem: "deseja realmente cancelar a solicitação?" Ao clicar na opção "ok" desse alerta, será exibida a tela de "cadastro de justificativa".

Para cancelar a solicitação, deve-se preencher essa tela e clicar no botão cadastrar.

|                                                                                 | Digitar a Justificativa para reprovação! |   |
|---------------------------------------------------------------------------------|------------------------------------------|---|
|                                                                                 | ^                                        |   |
|                                                                                 |                                          |   |
| Reprovar os itens da solicitação fará com<br>que ela seja cancelada. Continuar? |                                          |   |
| -                                                                               | ~                                        |   |
| Sim                                                                             | OK Cancelar                              | - |

Figura 87 - Cadastro de Justificativa – Cadastrar

![](_page_50_Picture_0.jpeg)

![](_page_50_Picture_1.jpeg)

Nas solicitações Offline, o aprovador poderá questionar a solicitação na hora de reprovar a solicitação.

| Solicitação ONLINE Nº 1099679             |                 |                       |                                | Data Criação : 19/10/201<br>Data Expiração: 22 | 15 16:18<br>/ <b>10/2015 17:00</b> |
|-------------------------------------------|-----------------|-----------------------|--------------------------------|------------------------------------------------|------------------------------------|
|                                           |                 |                       | His                            | tórico de Email Histórico da                   | Solicitação Imprimir               |
| Solicitante : 👤 ALMIR CESAR BISSIATO      |                 |                       |                                |                                                |                                    |
| Status Geral da Solicitação : A Autorizar |                 |                       |                                |                                                |                                    |
| 🛉 Dados dos passageiros                   |                 |                       |                                |                                                |                                    |
| Nome                                      | Empresa         | Centro de Custo       | Depto.                         |                                                | Unidade                            |
| CARINE BORGES DA SILVA                    | Kontik Franstur | ORIGEM - UNSSA - 100% | ORIGEM - Posto - CALL CENTER I | NTERNO                                         | Kontik Salvador                    |
| Finalidade da viagem: Audiência           |                 |                       |                                |                                                |                                    |
| APROVADORE S                              |                 |                       |                                |                                                |                                    |
| Nivel 1 EDUARDO PINTO VASCONCELLOS NETO   |                 | Aprova                | r Solicitação 🗱 Reprovar S     | Solicitação                                    |                                    |

Figura 88 - Aprovar ou Reprovar tudo

#### Aprovar tudo:

Link utilizado para aprovar todos os itens da solicitação.

#### **Reprovar Tudo:**

Ao clicar no link "Reprovar Tudo", será exibido o alerta com a seguinte mensagem: "Cadastro de Justificafiva ", Descreva o motivo do cancelamento, e clique em cadastrar.

| Cadastro de J                 | Justificativa             |
|-------------------------------|---------------------------|
| Justificativa do cancelamento | Caracteres restantes: 400 |
| Cadastrar Cancelar            |                           |

Figura 89 – Campo de Justificativa

A Janela abaixo abrirá com a informação Todos os itens já receberam um parecer. Deseja enviar a solicitação? Selecione a opção desejada.

![](_page_51_Picture_0.jpeg)

![](_page_51_Picture_1.jpeg)

| A página em https://homolo                                         | diz: × |
|--------------------------------------------------------------------|--------|
| Todos os itens ja receberam um par<br>Deseja enviar a solicitação? |        |
|                                                                    | elar   |

Figura 90 – Aparecer da Solicitação.

O Aprovador, poderá ainda efetivar o cancelamento ou enviar o questionamento ao Solicitante.

![](_page_52_Picture_0.jpeg)

![](_page_52_Picture_1.jpeg)

## 6.1 DETALHES DA SOLICITAÇÃO

| Solici                               | tação OFFLIN                   | E Nº 109975         | 9                            |             |                         |        | Data C                | riação : 05/11/2015        | 09:54               |
|--------------------------------------|--------------------------------|---------------------|------------------------------|-------------|-------------------------|--------|-----------------------|----------------------------|---------------------|
|                                      |                                |                     |                              |             |                         |        | Histórico de l        | Email Histórico da S       | olicitação Imprimir |
| olicitante :                         | ALEXANDRE L                    | UIZ PAIVA LOPI      | S                            |             |                         |        |                       |                            |                     |
| tatus Geral d                        | a Solicitação : A Ofe          | ertar               |                              |             |                         |        |                       |                            |                     |
| Dados do                             | s passageiros                  |                     |                              |             |                         |        |                       |                            |                     |
| Nome                                 |                                |                     | Empresa                      | Centro de C | usto                    |        | Depto.                |                            | Unidade             |
|                                      | NDRE LUIZ PAIVA                | LOPES               |                              | 4052602 - D | espesas Vendas Trade II | - 100% | Despesas Ve           | ndas Trade II              |                     |
| nalidade da                          | viagem: Congressos             | - teste             |                              |             |                         |        |                       |                            |                     |
| ampos Gerêr                          | ciais                          |                     |                              |             |                         |        |                       |                            |                     |
| RDEM INTER                           | NA: 5045032 - Congi            | resso ANAD          |                              |             |                         |        |                       |                            |                     |
| ONTA CONTA                           | BIL: 3900 - Despesa            | as de Viagem        |                              |             |                         |        |                       |                            |                     |
| 🛪 Aéreo                              |                                |                     |                              |             |                         |        |                       |                            |                     |
| Cia. Aérea                           | Ida                            | V                   | otta                         |             | Classe                  |        | Somente Vôo<br>direto | Ida/volta com mesma<br>Cia | 1                   |
| Todas                                | 06/11/2015 00:00:00 To<br>GIG) | odos (CGH - 07<br>G | //11/2015 00:00:00 Te<br>IG) | odos (CGH - | Econômica               |        | Não                   | Sim                        |                     |
| Passageiro                           | NDRE LUIZ PAIVA LOPE           | ES                  |                              |             |                         |        |                       |                            |                     |
|                                      |                                |                     |                              |             |                         |        |                       |                            |                     |
|                                      |                                |                     |                              |             |                         |        |                       |                            |                     |
| Hotel                                |                                |                     |                              |             |                         |        |                       |                            |                     |
| Cidade                               |                                | Nome                | Check-in                     |             | Check-out               | Cate   | goria                 |                            |                     |
| Rio de Janeiro                       |                                |                     | 06/11/2015<br>12:00          |             | 07/11/2015<br>12:00     | *      | *<br>*.*              |                            |                     |
|                                      |                                |                     |                              |             |                         | Não    | Informado             |                            |                     |
| Tipo Acomo                           | dação                          |                     | Hóspede                      |             |                         |        |                       |                            |                     |
| Quarto 1 🛉 ALEXANDRELUIZ PAIVA LOPES |                                |                     |                              |             |                         |        |                       |                            |                     |
|                                      |                                |                     |                              |             |                         |        |                       |                            |                     |
|                                      |                                |                     |                              |             |                         |        |                       |                            |                     |
|                                      |                                |                     |                              |             |                         |        |                       |                            |                     |

Figura 91 - Descritiva Total

Ao clicar em histórico, o sistema abrirá a tela abaixo, informando quais foram os usuários que acessaram aquela solicitação, quem a fez, duração, data e hora da criação da solicitação, todas as ações tomadas pelo solicitante, aprovador e consultor.

![](_page_53_Picture_0.jpeg)

![](_page_53_Picture_1.jpeg)

| Num | Data / Hora            | Descritivo                  | Funcionário        | Super<br>consultor | Tipo       | Duração    | Tempo<br>Acumulado |
|-----|------------------------|-----------------------------|--------------------|--------------------|------------|------------|--------------------|
| 1   | 03/02/2014<br>17:17:00 | Abrir solicitação OnLine    | Treinamento Kontik |                    |            | 0a 0a 0min | 0a 0a 0min         |
| 2   | 03/02/2014<br>17:17:00 | Criar serviço aéreo         | Treinamento Kontik |                    | Aéreo      | 0a 0a 0min | 0a 0a Omin         |
| 3   | 03/02/2014<br>17:17:00 | Criar serviço aéreo         | Treinamento Kontik |                    | Aéreo      | 0a 0a Omin | 0a 0a Omin         |
| 4   | 03/02/2014<br>17:17:00 | Criar serviço<br>hospedagem | Treinamento Kontik |                    | Hospedagem | 0a 0a Omin | 0a 0a Omin         |
| 5   | 03/02/2014<br>17:17:00 | Enviou solicitação          | Treinamento Kontik |                    |            | 0a 0a Omin | 0a 0a Omin         |

Figura 92 – Histórico da Solicitação

Ao clicar em "Imprimir", o sistema irá abrir uma tela para impressão conforme configuração pré-estabelecida em cada computador.

| Imprimir                                          |                                                                                                    | 6/2/2014                                                                                                    | Gover                                                                    |
|---------------------------------------------------|----------------------------------------------------------------------------------------------------|----------------------------------------------------------------------------------------------------|--------------------------------------------------------------------------|
| Total: 1 folh                                     | a de papel                                                                                                    |                                                                                                    | Bem Vindo, FERNANDO VASCO                                                |
|                                                   | Imprimir Cancelar                                                                                                    |                                                                                                    |                                                                          |
| D. I                                              |                                                                                                    | Detalhes da solicitação nº 530496                                                                                                    |                                                                          |
| Destino                                           | Alterar                                                                                                    | Ver Log a<br>Passageiro(s) da solicitação                                                                                                    | email Histórico Enviar solicitação Enviar por es                         |
|                                                   | Piccion                                                                                                    | Nome Centro de custo                                                                                                    | Departamento Unidad                                                      |
|                                                   |                                                                                                    | Treinamento KonSk Treinamento KonSk                                                                                                    | Consultores Kontik São Paulo                                             |
| iginas                                            | Todas                                                                                                    | Custo total da solicitação Perda Aprovado                                                                                                    | res Pré-aprovadores                                                      |
|                                                   | O por exemplo, 1-5, 8, 11-13                                                                                                    | Hospedagem R\$221,95 R\$0,00 EDUARDO V                                                                                                    | ASCONCELLOS                                                              |
|                                                   | · · · · · · · · · · · · · · · · · · ·                                                                                                    | Aéreo R\$370,94 R\$0.00 PERMANUU                                                                                                    | ANTUNIO DE ABREU VASCUNCELLOS                                            |
| 38. SF                                            |                                                                                                    | Datus de laturamento visualizari diatus da soncharcati A Auto                                                                                                    | 168                                                                      |
| Cópias                                            |                                                                                                    | Finalidade da viagem Treinamento - Externo                                                                                                    |                                                                          |
| 2ópias<br>ayout                                   | 1 + -                                                                                                    | Finalidade da viagem Treinamerto - Externo<br>Política de viagem Dentro da apólica<br>Fechamento da solicitação                                                                                                    | Aprovar tudo Re                                                          |
| cópias<br>ayout                                   | <ul> <li>Retrato</li> <li>Paisagem</li> </ul>                                                                                                    | Finalidade da viagem Treinamento - Externo<br>Política de viagem Dentro da política<br>Fechamento da solicitação<br>Solicitação Aérea (2) Ver Itens                                                                                                    | Aprovar tudo Re                                                          |
| Cópias<br>.ayout<br>.olorido                      | Retrato  Paisagem  Colorido                                                                                                    | Finalidade da viagem Tetramento - Externo<br>Politica da viagem Detrito da politica<br>Fechamento da solicitação<br>Solicitação Airea (2) Ver turas<br>Solicitação Hospedagem (1) Ver turas                                                                                                    | Aprovar tudo Re                                                          |
| Cópias<br>.ayout<br>Colorido                      | Retrato     Paisagem     Colorido     Preto e branco                                                                                                    | Finalidade da viagem Treinamento - Externo<br>Política de viagem Dentro da política<br>Fechamento da solicitação<br>Solicitação Aérea (2) Ver Itens<br>Solicitação Hospedagem (1) Ver Itens                                                                                                    | Aprovar tudo Re                                                          |
| Cópias<br>Layout<br>Colorido<br>Vlargens          | 1       +         •       Retrato         •       Paisagem         •       Colorido         •       Preto e branco                                                                                            | Finalidade da viagem Teriamento - Externo<br>Politica da viagem Dento da politica<br>Fechamento da solicitação<br>Solicitação Arrea (2) Ver term<br>Solicitação Hospedagem (1) Ver term                                                                                                    | Aprover tudo Re<br>azer pelo menor preço?                                |
| iópias<br>ayout<br>iolorido<br>largens<br>pções   | 1       +         •       Retrato         •       Paisagem         •       Colorido         •       Preto e branco         Padrão       •         •       Cabeçalhos e rodapés                                | Finalidade da viagem Ternamento – Externo<br>Politica da viagem Centro da politica<br>Fechamento da solicitação<br>Solicitação Airea (2) ver turns<br>Solicitação Airea (2) ver turns<br>Solicitação Airea (2) ver turns<br>Solicitação Airea (2) ver turns<br>Ver turns<br>Contro da Solicitação Contro da Solicitação<br>Contro da Solicitação Airea e Turnamo (2004)                                                                                      | Aprovar tudo Re<br>Aprovar tudo Re<br>Appen, a agência online da Kontiki |
| Cópias<br>.ayout<br>Colorido<br>Margens<br>)pções | 1       +         •       Retrato         •       Paisagem         •       Colorido         •       Preto e branco         Padrão       •         •       Cabeçalhos e rodapés         •       Frente e verso | Finalidade da viagem Treinemento - Externo         Politica da viagem Dentro da politica         Fechamento da solicitação         Solicitação Area (2)         Ver term         Solicitação Hospedagem (1)         Ver term         Solicitação Hospedagem (1)         Ver term         Ver term         Solicitação Hospedagem (1)         Ver term         Ver term         Solicitação Hospedagem (1)         Ver term         Ver term         Ver term | Aprover tudo Re<br>azer pelo menor preço?                                |

Figura 93 - Imprimir Solicitação

Clicando no nome do passageiro irão aparecer todos os dados do passageiro.

![](_page_54_Picture_0.jpeg)

![](_page_54_Picture_1.jpeg)

| Treinamen   | to Kontik                                       |                                        |                    |              |         |          |                  |   |
|-------------|-------------------------------------------------|----------------------------------------|--------------------|--------------|---------|----------|------------------|---|
| Perfil      | Endereços                                       | Telefones                              | Documentos         | Vistos       | Vacinas | Política | Pref. de Viagens |   |
| Nive        | Cliente: Kor<br>Login: trei<br>el do Func.: Nor | ntik Franstur<br>namentokontik<br>rmal |                    |              |         |          |                  |   |
| Permissão o | <b>le Usuário:</b> - Ap<br>- Co<br>- So         | orovador<br>onsultor<br>olicitante     |                    |              |         |          |                  |   |
|             | Unidade: Kor                                    | ntik São Paulo                         |                    |              |         |          |                  |   |
| Dep         | artamento: Co                                   | nsultores                              |                    |              |         |          |                  |   |
|             | Convidado: Nã                                   | 0                                      |                    |              |         |          |                  |   |
|             | Removido: Não                                   | 0                                      |                    |              |         |          |                  |   |
| Pref. de    | Assentos: Sel                                   | ecione                                 |                    |              |         |          |                  |   |
| Dat         | a de nasc.: 06/                                 | 06/1976                                |                    |              |         |          |                  |   |
|             | E-mail: hm                                      | l.hml.hml.hml.hm                       | nl.garcezribeiro@k | ontik.com.br |         |          |                  |   |
| E-mail da   | Secretária: hm                                  | l.hml.hml.hml.hm                       | nl.hml.hml.        |              |         |          |                  |   |
| Receber N   | lotificação: Sin                                | n                                      |                    |              |         |          |                  |   |
|             |                                                 |                                        |                    |              |         |          | 🛞 Fecha          | r |

Figura 94 - Perfil do Passageiro

Ao clicarmos em "Ver itens" podemos verificar todos os itens solicitados, e clicando em "Itens Ofertados", conseguimos verificar todas as opções que o consultor sugeriu ao solicitante.

| lia. Aérea | Saída                                    |        | Chegada                             | Paradas    | Base | Tarifária         | Voo  | Tarifa                                            |
|------------|------------------------------------------|--------|-------------------------------------|------------|------|-------------------|------|---------------------------------------------------|
| -A         | 11/12/2014 09:30 (GIG)<br>Rio de Janeiro |        | 11/12/2014 10:35 (CGH)<br>São Paulo | Voo Direto | ZWK  | 08                | 6071 | R\$ 141,47<br>R\$ 119,00 Trecho + R\$ 22,47 Taxas |
| Passageiro |                                          | LOC    |                                     |            |      | Reserva expira em | ,    |                                                   |
|            | INTO KONTIK                              | 60A7K8 | F                                   |            |      | 21/11/2014 14:00  |      |                                                   |

Figura 95 - Visualizar Ofertas

![](_page_55_Picture_0.jpeg)

![](_page_55_Picture_1.jpeg)

| Itens ofertados 👻 |                        |                        |            |                |      |                                                   |             |  |  |  |
|-------------------|------------------------|------------------------|------------|----------------|------|---------------------------------------------------|-------------|--|--|--|
| Cia. Aérea        | Saida                  | Chegada                | Paradas    | Base Tarifária | Voo  | Tarifa                                            | Selecionado |  |  |  |
| 49L               | 02/12/2014 06:15 (CNF) | 02/12/2014 07:22 (SDU) | Voo Direto | UA001GO/B3PR   | 1001 | R\$ 177,98<br>R\$ 154,61 Trecho + R\$ 23,37 Taxas | -           |  |  |  |
| *                 | 02/12/2014 06:47 (CNF) | 02/12/2014 07:56 (SDU) | Voo Direto | P104CUXA/4CUX  | 2550 | R\$ 195,49<br>R\$ 172,12 Trecho + R\$ 23,37 Taxas |             |  |  |  |
| APL.              | 02/12/2014 09:07 (CNF) | 02/12/2014 10:08 (SDU) | Voo Direto | AA001GO/B3PR   | 1063 | R\$ 233,23<br>R\$ 209,86 Trecho + R\$ 23,37 Taxas |             |  |  |  |
| *                 | 02/12/2014 09:42 (CNF) | 02/12/2014 10:56 (SDU) | Voo Direto | M104CX1A/04CX  | 5100 | R\$ 347,19<br>R\$ 323,82 Trecho + R\$ 23,37 Taxas |             |  |  |  |
| тлм               | 02/12/2014 07:04 (CNF) | 02/12/2014 08:04 (SDU) | Voo Direto | HD0X0N1/DD16   | 3753 | R\$ 399,60<br>R\$ 376,23 Trecho + R\$ 23,37 Taxas |             |  |  |  |

Figura 96 - Itens ofertados

Na solicitação, o aprovador poderá visualizar também outros dados como: Trecho aéreo, Companhia, localizador, reservas e Observações da solicitação.

| ia. Aérea  | Saida                                    |        | Chegada                             | Paradas    | Base | Tarifária         | Voo  | Tarifa                                                   |
|------------|------------------------------------------|--------|-------------------------------------|------------|------|-------------------|------|----------------------------------------------------------|
| A          | 11/12/2014 09:30 (GIG)<br>Rio de Janeiro |        | 11/12/2014 10:35 (CGH)<br>São Paulo | Voo Direto | ZWK  | 08                | 6071 | <b>R\$ 141,47</b><br>R\$ 119,00 Trecho + R\$ 22,47 Taxas |
| Passageiro |                                          | LOC    |                                     |            |      | Reserva expira em |      |                                                          |
|            | NTO KONTIK                               | 60A7K8 | <b>b</b>                            |            |      | 21/11/2014 14:00  |      |                                                          |

Figura 97 - Dados da Reserva

## **6.2 RESERVA EXPIRADA**

No caso de a reserva ter expirado, na tentativa de aprovar a solicitação o sistema abrirá a seguinte janela informando a respeito da impossibilidade de aprovar:

![](_page_55_Picture_9.jpeg)

Figura 98- Reserva Expirada

![](_page_56_Picture_0.jpeg)

![](_page_56_Picture_1.jpeg)

Neste caso, o aprovador poderá cancelar a solicitação, clicando em "Reprovar", ou poderá cancelá-la clicando na lixeira localizada no início do Gover.

1099638 08/10/2015 07/10/2015 23:59:00 Treinamento 1 0 0 ✓ 🕢 🕞 🍙 Figura 99 - Excluir Solicitação

Obs.: O prazo é definido pela companhia aérea, por essa razão não pode ser alterado.

## 7. APROVADOR SUBSTITUTO

A função "Aprovador Substituto" permite que temporariamente seja atribuída a um colaborador a função de aprovador de solicitações.

A funcionalidade estará disponível no menu superior de acordo com as permissões do perfil de usuário do sistema. Basta clicar na opção para abrir o formulário de cadastro e preencher os dados específicos para realizar a ação.

Na página, principal acesse a aba "Solicitações" e depois clique em "Delegar Aprovador Substituto".

![](_page_56_Picture_9.jpeg)

Figura 100 - Cadastro de Aprovador Substituto.

| Aprovador Sub                     | stituto                                                                                                    |                   |             |          |             |        |              |      |  |  |
|-----------------------------------|----------------------------------------------------------------------------------------------------|-------------------|-------------|----------|-------------|--------|--------------|------|--|--|
| Aprovador<br>TATHYANE GUEDE       | S DE ARAUJO                                                                                                    | Aprovador Substit | uto         |          |             |        |              |      |  |  |
| Delegar por<br>O Data O Solicitaç | Delegar por                                                                                                    |                   |             |          |             |        |              |      |  |  |
|                                   |                                                                                                    |                   | Limpar      |          | Gravar      |        |              |      |  |  |
| Aprovador                         | Aprovador Substituto                                                                                                    |                   | Data Inicío | Data Fim | Solicitação | Status | Delegado Por | Ação |  |  |
|                                   | provador Aprovador Substituito Uata Inicio Uata Fim Solicitação Status Delegado Por Ação<br>Não foi encontrada nenhuma delegação de aprovador substituto. |                   |             |          |             |        |              |      |  |  |

Figura 101- Delegar aprovador substituto

![](_page_57_Picture_0.jpeg)

![](_page_57_Picture_1.jpeg)

Assim que acessar essa tela, preencha o campo "Aprovador Substituto" com o nome de quem o substituirá para autorizar as solicitações (pode ser o primeiro ou o último nome) e em seguida selecione o nome correto.

No campo abaixo, deverá selecionar "Delegar por" onde será escolhido por "Data" ou "Solicitação" após escolher basta preencher e clicar em "Gravar".

## 8. CANCELAMENTOS

Para cancelamento de solicitações já finalizadas, encaminhar um e-mail aos consultores solicitando o cancelamento da Solicitação, informar o número e justificar.

## 9. ATENDIMENTO EMERGENCIAL

Entende-se por atendimento emergencial, solicitações efetuadas fora do horário de atendimento do posto, aos finais de semana para viagens até às 12h00 do próximo dia útil, para cancelamentos e alterações.

#### Nota:

Caso alguma solicitação não seja finalizada (não recebeu e-tickets e vouchers) dentro do horário comercial e o solicitante viaja no próximo dia útil até 12h00, a solicitação deverá ser cancelada no sistema Gover e o solicitante deverá entrar em contato com o emergencial e solicitar a sua viagem. O cancelamento se faz necessário para evitar duplicidades.

## **10.MARCAÇÃO DE ASSENTO**

Para marcar assento de uma solicitação, é necessário que o usuário clique na opção "Solicitações" do menu e depois na opção "Marcação de Assento".

![](_page_58_Picture_0.jpeg)

![](_page_58_Picture_1.jpeg)

| A ( 11 A B                           |                              |           |  |  |
|--------------------------------------|------------------------------|-----------|--|--|
| 4 ODT4D                              | Marcação de Assento          |           |  |  |
|                                      | Delegar Aprovador Substituto |           |  |  |
| Minhas Roservas                      | Minhas Reservas              |           |  |  |
|                                      | Criar Solicitação            |           |  |  |
| KONTIK-FRANSTUR<br>VIAGENS E TURISMO | Solicitações 👻               | Pesquisas |  |  |

Figura 102 – Marcação de Assento

Busque a solicitação pelo número no campo "Solicitação".

| Marcação de Assento                                             |                                     |                                     |       |
|-----------------------------------------------------------------|-------------------------------------|-------------------------------------|-------|
| Pesquisa                                                        |                                     |                                     |       |
| Solicitação:                                                    |                                     |                                     |       |
|                                                                 | Detalhes da solicitação             | lr∕Voltar para sua reserva          |       |
| Atenção: Caso já esteja com seu voucher em mãos, sugerimos impr | imi-lo novamente após efetuar a mar | rcação do assento para tê-lo atuali | zado. |

![](_page_58_Figure_6.jpeg)

| rcaçã      | o de Assen                 | to                       |                           |                            |          |                   |
|------------|----------------------------|--------------------------|---------------------------|----------------------------|----------|-------------------|
| esqui      | sa                         |                          |                           |                            |          |                   |
| olicitação | 834259                     |                          |                           |                            |          |                   |
|            |                            |                          | Detalhes da solicitação   | Ir/Voltar para sua reserva |          |                   |
| 🛉 РА       | ULO VICTOR                 |                          |                           |                            |          |                   |
| Cia        | Trecho                     | Saída                    | Chegada                   | Localizador                |          |                   |
|            |                            |                          |                           |                            |          |                   |
| тлм        | BSB > NAT                  | 30/10/2015 10:11         | 30/10/2015 11:55          | XYGAQO                     |          | Mostrar Segmento: |
| тлм        | BSB > NAT<br>Número do Voo | 30/10/2015 10:11<br>Rota | 30/10/2015 11:55<br>Saida | XYGAQO<br>Chegada          | Poltrona | Mostrar Segmento: |

Figura 104 – Mostrar Segmentos e Marcar

![](_page_59_Picture_0.jpeg)

![](_page_59_Picture_1.jpeg)

| Solicitação Nº 1120 | 111               |                     |                                                           |
|---------------------|-------------------|---------------------|-----------------------------------------------------------|
| Marcação de Assento | Trecho: SSA > CWB | Segmento: SSA > GRU | LOC 4X9BBQ                                                |
| Mapa de Assentos    |                   | Passageiro          |                                                           |
|                     | 6                 | A WILSON COSTA      | -<br>Marcar<br>Selecionado<br>Pago<br>Salda de Emergência |
|                     | 20 20 20 21       |                     |                                                           |

![](_page_59_Figure_3.jpeg)

## **11. CONSULTAR SOLICITAÇÕES**

![](_page_59_Figure_5.jpeg)

Figura 106 – Como buscar Solicitações

A função "Consultar Solicitações" possibilita ao usuário pesquisar uma solicitação realizada previamente no sistema.

Basta digitar os dados solicitados e clicar em "pesquisar solicitações".

![](_page_60_Picture_0.jpeg)

![](_page_60_Picture_1.jpeg)

| Buscar Solicitação                                                                                       | Atualizar |
|----------------------------------------------------------------------------------------------------|-----------|
| Nº da Solicitação Localizador Número do Bilhete                                                          |           |
| Solicitações que eu sou solicitante Solicitações que eu sou Passageiro Solicitações que eu sou Aprovador |           |
| Status<br>Selecione um status                                                                            |           |
| Limpar filtros Pesquisar Solicitações                                                                    |           |

Figura 107 - Busca de Solicitações

## **12. STATUS DA SOLICITAÇÃO**

Esses são os possíveis status das solicitações.

#### A Ofertar

Após a criação de uma solicitação off-line, a solicitação é encaminhada para nossos consultores.

Esse status significa que nossos consultores estão pesquisando as melhores opções para enviar ao solicitante.

#### A Optar

Esse status indica que está pendente a escolha do solicitante por alguma das opções ofertadas.

#### Reservar

Após a escolha das opções, sua solicitação será enviada para o consultor reservar os itens.

#### A Autorizar

São as solicitações que estão pendentes de aprovação.

![](_page_61_Picture_0.jpeg)

![](_page_61_Picture_1.jpeg)

#### Em Processo

Solicitações em andamento. Exibe em que parte do fluxo encontra-se a solicitação.

#### A Emitir

Após a aprovação no sistema, nosso consultor entrará com o processo final, emitindo a solicitação.

#### Canceladas

Solicitações canceladas pelo solicitante e pelo aprovador.

#### Finalizadas

Solicitações que já passaram por todo o fluxo e não podem ser alteradas.

![](_page_62_Picture_0.jpeg)

![](_page_62_Picture_1.jpeg)

## 13. DICAS

#### Como consultar disponibilidade de voos antes de criar uma solicitação?

1) Acesse o sistema GOVER com os dados fornecidos de login e senha.

2) Ao lado de solicitações, clique em "Pesquisas " e em seguida abaixo "Consultar Voos e Tarifas".

| Pesquisar solicitações OK Quarta-Feira, 21 de Outubro de 2015 |                          |         |
|---------------------------------------------------------------|--------------------------|---------|
| KONTIK-FRANSTUR<br>VIAGENS E TURISMO                          | Pesquisas 👻              | Ajuda 👻 |
|                                                               | Consultar Voos e Tarifas |         |
| Minhas Reservas                                               | Consultar Solicitações   |         |
|                                                               | Consultar Câmbio         |         |
|                                                               | Consultar Passageiros    |         |
|                                                               | Minhas Últimas Ações     |         |

Figura 108 – Consultar voos e tarifas

3) Selecione o trecho: "Ida/Volta" ou " Somente ida" .

4) Agora preencha os campos como: Origem / Destino, Data Ida/Data volta/ Horários.

5) Clique em "Pesquisar Voos" para listar todos os voos disponíveis.

#### Como criar uma solicitação on-line?

1) Ao lado esquerdo superior da tela, clique em "solicitações" e abaixo em "criar solicitações".

2) Selecione a finalidade da viagem, adicione o passageiro. Se houver a necessidade de modificar o Centro de Custo clique no ícone para remover o atual e logo no ícone "+" para adicionar um novo, logo em seguida clique em "proximo passo".

![](_page_63_Picture_0.jpeg)

![](_page_63_Picture_1.jpeg)

3) Selecione o tipo de solicitação que ira ser criada: Aéreo ou Hospedagem.

4) Agora preencha os campos como: "Origem / Destino, Data Ida/Data volta/ Horários/ Classe e Cia" e logo seguida clique em "Pesquisar"

5) Aparecerá uma lista com todas as opções de voos disponíveis podendo ser filtrado por: preço, horário ou Cia Aérea.

6) Clique no ícone "Adicionar" referente a sua escolha e na sequencia clique no ícone "Prosseguir com seu pedido" que encontra-se no carrinho de compras centralizado.

7) Pronto, sua solicitação foi criada com sucesso e já estará disponível para a avaliação do aprovador.

#### Como Criar uma solictação Offline?

1) Acesse o sistema Gover com os dados fornecidos de login e senha.

2) Ao lado esquerdo superior da tela, clique em "solicitações" e abaixo em "criar solicitações".

3) Selecione a finalidade da viagem e adicione o passageiro. Se houver a necessidade de modificar o Centro de Custo clique no ícone para remover o atual e logo no ícone "+" para adicionar um novo, depois clique em "proximo passo".

4) Clique em "Criar Offline" e selecione o tipo de solicitaçao que será criada: Aéreo, Hospedagem ou Veículo.

5) Agora preencha os campos solicitados, como: "Origem / Destino, Data Ida/Data volta (horários) Classe e Cia" e logo seguida clique em "adicionar" e "Reservar"

6) Pronto, sua solicitação foi criada com sucesso e já esta disponível para o consultor ofertar.

Como optar por uma solicitação offline?

![](_page_64_Picture_0.jpeg)

![](_page_64_Picture_1.jpeg)

1) Clique na aba "A OPTAR", clique em "OPTAR" novamente, "VER ITENS", "SELECIONAR OFERTA", ENVIAR SOLICITAÇÃO.

2) Pronto, sua solicitação foi criada com sucesso e já estará disponível para a avaliação do aprovador.

Como aprovar/reprovar uma solicitação?

1) Clique na aba "A AUTORIZAR", clique em "VER ITENS" após checar o que foi reservado pelo solicitante, clique em aprovar tudo ou recusar tudo.

#### Como conseguir tarifas mais baixas?

 Ao realizar suas reservas com antecedência, as tarifas são mais baratas e desta forma as solicitações tendem a ficar dentro da politica da empresa.

#### Manter o perfil atualizado.

 Mantenha seu perfil atualizado, desta forma os consultores conseguem visualizar suas preferências de viagens e seus contatos.

#### Para sua comodidade e segurança, tenha sempre o voucher impresso!